# KENWOOD

# KDC-X701KKDC-BT768HDKKMR-D768BT

# KDC-X501 KDC-BT568U

# CD-RECEIVER

AMPLI-TUNER LECTEUR DE CD **MODE D'EMPLOI** REPRODUCTOR DE DISCOS COMPACTOS RECEPTOR DE FM/AM **MANUAL DE INSTRUCCIONES** 

JVCKENWOOD Corporation

#### For your records

Record the serial number, found on the back of the unit, in the spaces designated on the warranty card, and in the space provided below. Refer to the model and serial numbers whenever you call upon your Kenwood dealer for information or service on the product. Model KDC-X701/KDC-BT768HD/KMR-D768BT/KDC-X501/KDC-BT568U Serial number

**US Residents Only** 

#### **Register Online**

Register your Kenwood product at http://www.kenwood.com/usa/

© 2016 JVC KENWOOD Corporation

B5A-1368-10 (KN)

#### CAUTION

Use of controls or adjustments or performance of procedures other than those specified herein may result in hazardous radiation exposure.

In compliance with Federal Regulations, following are reproductions of labels on, or inside the product relating to laser product safety.

JVC KENWOOD Corporation 2967-3, ISHIKAWA-MACHI, HACHIOJI-SHI, TOKYO, JAPAN

THIS PRODUCT COMPLIES WITH DHHS RULES 21CFR SUBCHAPTER J IN EFFECT AT DATE OF MANUFACTURE.

Location : Top Plate

#### FCC WARNING

This equipment may generate or use radio frequency energy. Changes or modifications to this equipment may cause harmful interference unless the modifications are expressly approved in the instruction manual. The user could lose the authority to operate this equipment if an unauthorized change or modification is made.

#### FCC NOTE

This equipment has been tested and found to comply with the limits for a Class B digital device, pursuant to Part 15 of the FCC Rules. These limits are designed to provide reasonable protection against harmful interference in a residential installation. This equipment may cause harmful interference to radio communications, if it is not installed and used in accordance with the instructions. However, there is no guarantee that interference will not occur in a particular installation. If this equipment does cause harmful interference to radio or television reception, which can be determined by turning the equipment off and on, the user is encouraged to try to correct the interference by one or more of the following measures:

- Reorient or relocate the receiving antenna.
- Increase the separation between the equipment and receiver.
- Connect the equipment into an outlet on a circuit different from that to which the receiver is connected.
- Consult the dealer or an experienced radio/TV technician for help.

Información acerca de la eliminación de equipos eléctricos y electrónicos al final de la vida útil (aplicable a los países que hayan adoptado sistemas independientes de recogida de residuos)

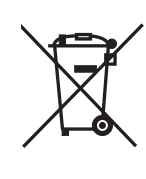

Los productos con el símbolo de un contenedor con ruedas tachado no podrán ser desechados como residuos domésticos. Los equipos eléctricos y electrónicos al final de la vida útil, deberán ser reciclados en instalaciones que puedan dar el tratamiento adecuado a estos productos y a sus subproductos residuales correspondientes. Póngase en contacto con su administración local para obtener información sobre el punto de recogida más cercano. Un tratamiento correcto del reciclaje y la eliminación de residuos ayuda a conservar los recursos y evita al mismo tiempo efectos perjudiciales en la salud y el medio ambiente.

#### Informação sobre a eliminação de pilhas

Este produto não deve ser eliminado como lixo doméstico geral. Devolva a pilha usada ao revendedor ou entidade autorizada para que a mesma seja devolvida ao fabricante ou importador. A reciclagem e a eliminação de lixo de maneira apropriada ajudarão a conservar os recursos naturais ao

mesmo tempo que prevenirão os efeitos prejudicais à nossa saúde e ao meio ambiente.

#### **CALIFORNIA, USA ONLY**

This product contains a CR Coin Cell Lithium Battery which contains Perchlorate Material—special handling may apply. See www.dtsc.ca.gov/hazardouswaste/perchlorate

#### IC (Industry Canada) Notice

This device complies with Industry Canada's licence-exempt RSSs. Operation is subject to the following two conditions:

- (1) This device may not cause interference; and
- (2) This device must accept any interference, including interference that may cause undesired operation of the device.

#### Note de IC (Industrie Canada)

Le présent appareil est conforme aux CNR d'Industrie Canada applicables aux appareils radio exempts de licence.

FCC ID:

IC ID:

L'exploitation est autorisée aux deux conditions suivantes:

- (1) l'appareil ne doit pas produire de brouillage;
- (2) l'utilisateur de l'appareil doit accepter tout brouillage radioélectrique subi, même si le brouillage est susceptible d'en compromettre le fonctionnement.

Contains Bluetooth Module

ZWY8350X 12033A-8350X

This transmitter must not be co-located or operated in conjunction with any other antenna or transmitter.

#### CAUTION

This equipment complies with FCC/IC radiation exposure limits set forth for an uncontrolled environment and meets the FCC radio frequency (RF) Exposure Guidelines and RSS-102 of the IC radio frequency (RF) Exposure rules. This equipment has very low levels of RF energy that is deemed to comply without maximum permissive exposure evaluation (MPE). But it is desirable that it should be installed and operated keeping the radiator at least 20cm or more away from person's body.

#### ATTENTION

Cet équipement est conforme aux limites d'exposition aux rayonnements énoncées pour un environnement non contrôlé et respecte les règles les radioélectriques (RF) de la FCC lignes directrices d'exposition et d'exposition aux fréquences radioélectriques (RF) CNR-102 de l'IC. Cet équipement émet une énergie RF très faible qui est considérée comme conforme sans évaluation de l'exposition maximale autorisée (MPE). Cependant, il est souhaitable qu'il devrait être installé et utilisé en gardant une distance de 20 cm ou plus entre le radiateur et le corps humain.

#### Para cumplimiento de la IFT:

"La operación de este equipo está sujeta a las siguientes dos condiciones:

- (1) es posible que este equipo o dispositivo no cause interferencia perjudicial y
- (2) este equipo o dispositivo debe aceptar cualquier interferencia, incluyendo la que pueda causar su operación no deseada"

ii

# SOFTWARE LICENSE AGREEMENT

The software embedded in the Product (hereinafter the "Licensed Software") provided by Licensor is copyrighted to or sublicensable by the Licensor, and this Agreement provides for the terms and conditions which Users shall follow in order to use the Licensed Software.

The User shall use the Licensed Software by agreeing with the terms of this Software License Agreement. This Agreement shall be deemed completed at the time the User (hereinafter the "User") initially used the Product in which the "Licensed Software" is embedded.

The Licensed Software may include the software which has been licensed to the Licensor directly or indirectly from any third party. In such case, some third parties require the Users to follow their conditions for use separately from this Software License Agreement. Such software shall not be subject to this Agreement, and the Users are urged to read the "Important Notice concerning the Software" to be provided separately below.

#### Article 1 General Provision

The Licensor shall grant to the User a non-exclusive and non-transferable (other than the exceptional case referred to in Article 3, Paragraph 1) licensed to use the Licensed Software within the country of the User. (the country where the User bought the Product(hereinafter the "Country")

#### Article 2 License

iii

- 1. The license granted under this Agreement shall be the right to use the Licensed Software in the Product.
- 2. The User shall not duplicate, copy, modify, add, translate or otherwise alter, or lease the Licensed Software and any related documents, whether in whole or in part.
- 3. The use of the Licensed Software shall be limited to personal purpose, and the Licensed Software shall not be distributed, licensed or sub-licensed whether it is for commercial purpose or not.
- 4. The User shall use the Licensed Software according to the directions described in the operation manual or help file, and is prohibited to use or duplicate any data in a manner violating the Copyright Law or any other laws and regulations by applying whole or a part of the Licensed Software.

#### Article 3 Conditions for Grant of License

- 1. When the User transfers the Product, it may also transfer the license to use the Licensed Software embedded in the Product (including any related materials, updates and upgrades) on condition that no original, copies or related materials continue in the possession of the User, and that the User shall cause the transferee to comply with this Software License Agreement.
- 2. The User shall not carry out reverse engineering, disassembling, decompiling or any other code analysis works in connection with the Licensed Software.

#### Article 4 Right pertaining to the Licensed Software

Any and all copyrights and other rights pertaining to the Licensed Software and related documents shall belong to the Licensor or the original holder of the right who granted to the Licensor the license or sublicense for the Licensed Software (hereinafter the "Original Rightholder"), and the User shall not be entitled to any right other than the license granted hereunder, in respect of the Licensed Software and any related documents.

#### Article 5 Indemnification of Licensor

- 1. Neither the Licensor nor the Original Rightholder shall be liable for any damage incurred by the User or any third party due to the exercise of the license granted to the User under this Agreement, unless otherwise restricted by law.
- 2. The Licensor will offer no guarantee for the merchantability, convertibility and consistency with certain objective of the Licensed Software.

#### Article 6 Liability to Third Party

If any dispute has arisen with any third party due to an infringement upon a copyright, patent or any other intellectual property right that was caused by the User's use of the Licensed Software, the User shall settle such dispute at its own cost and hold the Licensor and the Original Rightholder harmless from any inconvenience it may cause.

#### Article 7 Confidentiality

The User shall keep the confidentiality of such portion of the Licensed Software, related documents thereof or any other information to be granted under this Agreement, as well as the conditions of this Agreement as has not yet entered the public domain, and shall not disclose or divulge the same to any third party without approval of the Licensor.

#### Article 8 Termination

In case the User falls under any of the events described in the following items, the Licensor may immediately terminate this Agreement or claim that the User compensates for the damage incurred by the Licensor due to such event:

(1) when the User violated any provision of this Agreement; or

(2) when a petition has been filed against the User for an attachment,

provisional attachment, provisional disposition or any other compulsory execution.

#### Article 9 Destruction of the Licensed Software

If this Agreement is terminated pursuant to the provision of Article 8, the User shall destroy the Licensed Software, any related documents and copies thereof within two (2) weeks from such date of termination.

#### Article 10 Protection of Copyright

- 1. The copyright and all the other intellectual property rights relating to the Licensed Software shall belong to the Licensor and the Original Rightholder, and in no event shall they be under the ownership of the User.
- 2. The User shall, whenever it uses the Licensed Software, comply with any laws relating to the copyright and other intellectual property rights.

#### Article 11 Export Restriction

- 1. It is prohibited to export the Licensed Software and any related documents outside the country of the User (including transmission thereof outside the country of the User via Internet of other communication tools).
- 2. The User shall understand that the Licensed Software shall be subject to the export restrictions adopted by the country of User and any other countries.
- 3. The User shall agree that the software will be subject to any and all applicable international and domestic laws (including the export control regulation of the country of User and any other countries, and any restrictions concerning the end-users, the use by end-users and importing countries to be provided by the country of User and any other countries, and any other governmental authorities).

#### Article 12 Miscellaneous

- 1. In the event any part of this Agreement is invalidated by operation of law, the residual provisions shall continue in force.
- 2. Matters not stipulated in this Agreement or any ambiguity or question raised in the construction of this Agreement shall be provided or settled upon good-faith consultation between the Licensor and the User.
- 3. The Licensor and the User hereby agree that this Agreement is governed by the laws of Japan, and any dispute arising from, and relating to the rights and obligations under, this Agreement shall be submitted to the exclusive jurisdiction of the Tokyo District Court for its first instance.

# Important Notice concerning the Software

-jansson

Copyright (c) 2009-2012 Petri Lehtinen <petri@digip.org>

Permission is hereby granted, free of charge, to any person obtaining a copy of this software and associated documentation files (the "Software"), to deal in the Software without restriction, including without limitation the rights to use, copy, modify, merge, publish, distribute, sublicense, and/or sell copies of the Software, and to permit persons to whom the Software is furnished to do so, subject to the following conditions:

The above copyright notice and this permission notice shall be included in all copies or substantial portions of the Software.

THE SOFTWARE IS PROVIDED "AS IS", WITHOUT WARRANTY OF ANY KIND, EXPRESS OR IMPLIED, INCLUDING BUT NOT LIMITED TO THE WARRANTIES OF MERCHANTABILITY, FITNESS FOR A PARTICULAR PURPOSE AND NONINFRINGEMENT. IN NO EVENT SHALL THE AUTHORS OR COPYRIGHT HOLDERS BE LIABLE FOR ANY CLAIM, DAMAGES OR OTHER LIABILITY, WHETHER IN AN ACTION OF CONTRACT, TORT OR OTHERWISE, ARISING FROM, OUT OF OR IN CONNECTION WITH THE SOFTWARE OR THE USE OR OTHER DEALINGS IN THE SOFTWARE.

# CONTENTS

| BEFORE USE                                                                                                    | 2        |
|----------------------------------------------------------------------------------------------------|----------|
| BASICS                                                                                                    | 3        |
| <ul> <li>GETTING STARTED</li> <li>1 Select the display language<br/>and cancel the demonstration</li> <li>2 Set the clock and date</li> <li>3 Set the initial settings</li> </ul> | <b>4</b> |
| HD Radio <sup>™</sup> tuner<br>(for KDC-X701 / KDC-BT768HD )                                                                                                    | 6        |
| RADIO (for KMR-D768BT /<br>KDC-X501 / KDC-BT568U )                                                                                                    | 7        |
| AUX                                                                                                    | 11       |
| Pandora®                                                                                                    | 12       |
| iHeartRadio®                                                                                                    | 13       |
| SiriusXM <sup>®</sup> Radio                                                                                                    | 14       |
| BLUETOOTH®                                                                                                    | 17       |
| AUDIO SETTINGS                                                                                                    | 24       |
| DISPLAY SETTINGS                                                                                                    | 27       |
| TROUBLESHOOTING                                                                                                    | 28       |
| REFERENCES<br>Maintenance<br>More information                                                                                                    | 31       |
| SPECIFICATIONS                                                                                                    | 34       |
| INSTALLATION/<br>CONNECTION                                                                                                    | 36       |

# **BEFORE USE**

# IMPORTANT

- To ensure proper use, please read through this manual before using this product. It is especially important that you read and observe Warning and Caution in this manual.
- Please keep the manual in a safe and accessible place for future reference.

# A WARNING

- Do not operate any function that takes your attention away from safe driving.
- Do not ingest the battery, Chemical Burn Hazard
  - The remote control supplied with this product contains a coin/button cell battery.

If the coin/button cell battery is swallowed, it can cause severe internal burns in just 2 hours and can lead to death.

Keep new and used batteries away from children.

If the battery compartment does not close securely, stop using the product and keep it away from children.

If you think batteries might have been swallowed or placed inside any part of the body, seek immediate medical attention.

# **A** Caution

# Volume setting:

• Adjust the volume so that you can hear sounds outside the car to prevent accidents.

• Lower the volume before playing digital sources to avoid damaging the speakers by the sudden increase of the output level.

# General:

- Avoid using the external device if it might hinder safe driving.
- Make sure all important data has been backed up. We shall bear no responsibility for any loss of recorded data.
- Never put or leave any metallic objects (such as coins or metal tools) inside the unit to prevent a short circuit.
- If a disc error occurs due to condensation on the laser lens, eject the disc and wait for the moisture to evaporate.
- USB rating for the USB cables from the rear of the unit is indicated on a label. (→ 37)
- Depending on the types of cars, the antenna will automatically extend when you turn on the unit with the antenna control wire connected (→ 37). Turn off the unit or change the source to STANDBY when parking at a low ceiling area.

# Remote control (RC-406):

- Do not leave the remote control in hot places such as on the dashboard.
- The Lithium battery is in danger of explosion if replaced incorrectly. Replace it only with the same or equivalent type.
- The battery pack or batteries shall not be exposed to excessive heat such as sunshine, fire or the like.

# How to read this manual

- Operations are explained mainly using buttons on the faceplate of KDC-X701.
- English indications are used for the purpose of explanation. You can select the display language from the [FUNCTION] menu. (+ 5)
- [XX] indicates the selected items.
- (→ XX) indicates references are available on the stated page.

2

# BASICS

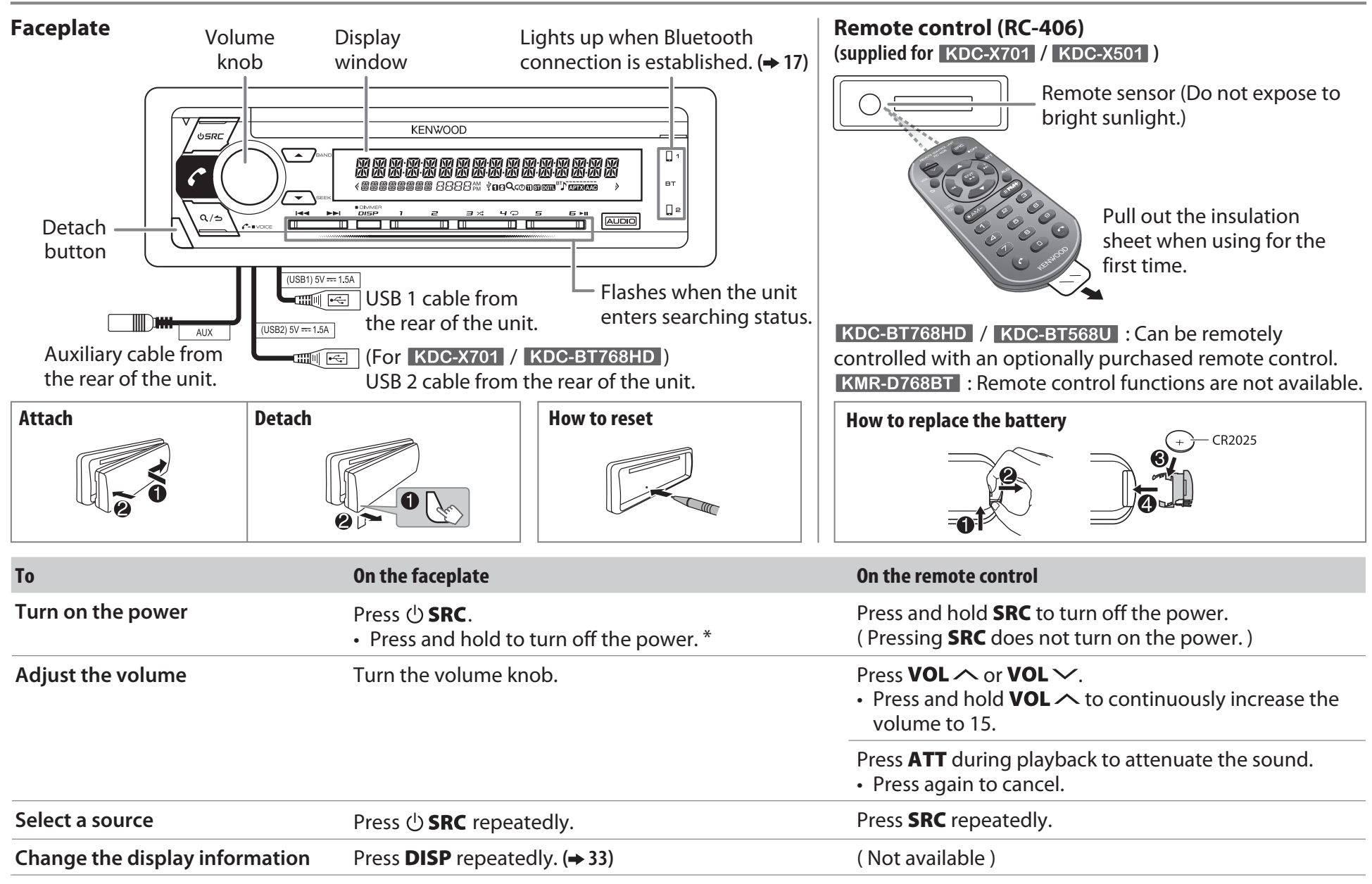

\* For KMR-D768BT : The power will automatically turn off after 20 minutes when in standby mode (Auto Power Off).

# **GETTING STARTED**

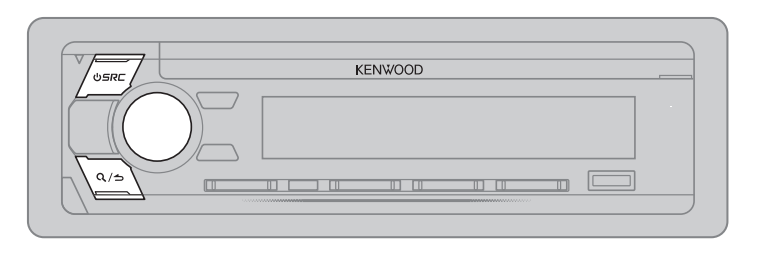

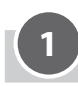

#### Select the display language and cancel the demonstration

When you turn on the power for the first time (or [FACTORY RESET] is set to [YES], → 5), the display shows: "SEL LANGUAGE" → "PRESS" → "VOLUME KNOB"

1 Turn the volume knob to select [ENG] (English) or [SPA] (Spanish), then press the knob.

[ENG] is selected for the initial setup.

(For KDC-X701 / KDC-BT768HD / KDC-X501 / KDC-BT568U) Then, the display shows: "CANCEL DEMO" → "PRESS" → "VOLUME KNOB".

**2** Press the volume knob.

**[YES]** is selected for the initial setup.

**3** Press the volume knob again. "DEMO OFF" appears.

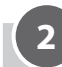

#### Set the clock and date

- **1** Press the volume knob to enter [FUNCTION].
- 2 Turn the volume knob to select [CLOCK], then press the knob.

#### To adjust the clock

- **3** Turn the volume knob to select [CLOCK ADJUST], then press the knob.
- 4 Turn the volume knob to make the settings, then press the knob. Hour → Minute
- 5 Turn the volume knob to select [CLOCK FORMAT], then press the knob.
- **6** Turn the volume knob to select [12H] or [24H], then press the knob.

#### To set the date

- 7 Turn the volume knob to select [DATE FORMAT], then press the knob.
- 8 Turn the volume knob to select [DD/MM/YY] or [MM/DD/YY], then press the knob.
- **9** Turn the volume knob to select [DATE SET], then press the knob.
- **10** Turn the volume knob to make the settings, then press the knob. Day  $\Rightarrow$  Month  $\Rightarrow$  Year or Month  $\Rightarrow$  Day  $\Rightarrow$  Year
- 11 Press and hold Q/ rightarrow to exit.

To return to the previous setting item, press Q/2.

# <sup>3</sup>Set the initial settings

- **1** Press () **SRC** repeatedly to enter STANDBY.
- 2 Press the volume knob to enter [FUNCTION].
- **3** Turn the volume knob to select an item (see the following table), then press the knob.
- 4 Repeat step 3 until the desired item is selected or activated.
- **5** Press and hold Q/ rightarrow to exit.

To return to the previous setting item, press Q/2.

| Default: | <u>XX</u> |
|----------|-----------|
|----------|-----------|

| DISPLAY       |                                                                                                    |
|---------------|----------------------------------------------------------------------------------------------------|
| EASY MENU     | <ul> <li>When entering [FUNCTION]</li> <li><u>ON</u>: ZONE 1 illumination changes to white color. ;</li> <li>OFF: ZONE 1 illumination remains as [COLOR SELECT] color. (→ 28)</li> <li>ZONE 2 illumination changes to white color when you enter [FUNCTION], irregardless of the [EASY MENU] setting.</li> <li>Refer to the illustration on page 27 for ZONE identification.</li> </ul> |
| TUNER SETTING |                                                                                                    |
| PRESET TYPE   | <b><u>NORMAL</u></b> : Memorizes one station for each preset button in each band (FM1/FM2/FM3/AM). ; <b>MIX</b> : Memorizes one station or SiriusXM channel for each preset button, regardless of the selected band or SiriusXM channel.                                                                                                    |

# **GETTING STARTED**

| SYSTEM                                                |                                                                                                    | <b>Register the marine remote ID</b> (for KMR-D768BT )                                                                                                    |  |
|-------------------------------------------------------|----------------------------------------------------------------------------------------------------|----------------------------------------------------------------------------------------------------|--|
| KEY BEEP<br>SOURCE SELECT                             | <u>ON</u> : Activates the keypress tone. ; <b>OFF</b> : Deactivates.                                                                                                    | Applicable only when you connect Kenwood Marine Remote Control unit<br>(KCA-RC55MR, optional accessory) to this unit.                                                                                                    |  |
| PANDORA SRC                                           | <u>ON</u> : Enables PANDORA 1/PANDORA 2/PANDORA in source selection. ;<br>OFF: Disables. (→ 12)                                                                                               | <ul> <li>For connection, → 37, Wiring connection.</li> <li>Refer also to the supplied instruction manual of the Kenwood Marine<br/>Remote Control unit for more information.</li> </ul>                                                                              |  |
| IHEART SRC                                            | <u>ON</u> : Enables IHEARTRADIO 1/IHEARTRADIO 2/IHEARTRADIO in source selection. ; <b>OFF</b> : Disables. (→ 13)                                                                              | <b>Preparation:</b><br>Press <b>心 SRC</b> repeatedly to enter STANDBY, then press the volume knob                                                                                                    |  |
| BUILT-IN AUX                                          | ON: Enables AUX in source selection. ; OFF: Disables. (→ 11)                                                                                                    | to enter [FUNCTION].                                                                                                    |  |
| CD READ                                               | <u>1</u> : Automatically distinguishes between audio file disc and music CD. ;<br><b>2</b> : Forces to play as a music CD. No sound can be heard if an audio file disc is played.             | 1 Turn the volume knob to select an item, then press the knob.<br>[SYSTEM] → [REMOTE SETTING] → [REMOTE ID SET]<br>Remote control ID list is displayed. • [VES] indicates that this ID is already registered                                                         |  |
| F/W UPDATE                                            |                                                                                                    | • [N0] indicates that this ID is available.                                                                                                    |  |
| UPDATE SYSTEM/UPDATE HD (for KDC-X701 / KDC-BT768HD ) |                                                                                                    | 2 Turn the volume knob to select an available ID [REMOTE ID1]/                                                                                                    |  |
| F/W UPDATE<br>xxxx/<br>F/W UPDATE<br>Vxx              | YES: Starts upgrading the firmware. ; <u>NO</u> : Cancels (upgrading is not activated).<br>For details on how to update the firmware, visit <www.kenwood.com ce="" cs=""></www.kenwood.com> . | "REGISTERING" appears on the display window.<br>To register, on the Kenwood Marine Remote Control unit:<br>• Press <b>ENTER</b> to register as [ <b>REMOTE ID1</b> ].                                                                                                |  |
| FACTORY RESET                                         | <b>YES</b> : Resets the settings to default (except the stored station). ; <u>NO</u> : Cancels.                                                                                               | <ul> <li>Press SKC to register as [REMOTE ID2].</li> <li>Press DISP to register as [REMOTE ID3].</li> <li>Once the ID is registered, "COMPLETED" appears.</li> </ul>                                                                                                 |  |
| CLOCK                                                 |                                                                                                    |                                                                                                    |  |
| CLOCK DISPLAY                                         | (For KDC-X701 / KDC-BT768HD / KDC-X501 / KDC-BT568U )<br>ON: The clock time is shown on the display even when the unit is turned off. ; <u>OFF</u> : Cancels.                                 | <ul> <li>1 Turn the volume knob to select an item, then press the knob.<br/>[SYSTEM] → [REMOTE SETTING] → [REMOTE ID DELETE]</li> <li>2 Turn the volume knob to select the ID to delete [ID1 DELETE]/<br/>[ID2 DELETE]/[ID3 DELETE], then press the knob.</li> </ul> |  |
| ENGLISH<br>ESPANOL                                    | Select the display language for [FUNCTION] menu and music information<br>if applicable.<br>By default, [ENGLISH] is selected.                                                                 | <ul> <li>3 Turn the volume knob to select [YES] to delete the selected ID, and select [N0] to cancel.</li> <li>• To exit, press and hold Q / △.</li> </ul>                                                                                                    |  |

• To return to the previous setting item, press Q/2.

# HD Radio<sup>™</sup> tuner (for KDC-X701 / KDC-BT768HD )

You can tune in to both conventional and HD Radio broadcasts.

• To find HD Radio stations in your area, visit <http://www.hdradio.com>.

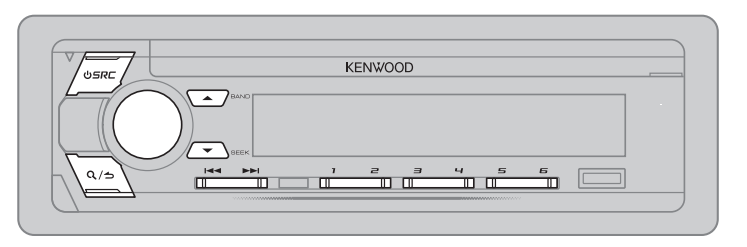

#### Search for a station

- **1** Press () **SRC** repeatedly to select HD RADIO.
- 2 Press ▲ BAND repeatedly (or press #FM+ / \*AM- on the remote control) to select FM1/FM2/FM3/AM.
- 3 Press I → / ► I (or press I → I (+) on the remote control) to search for a station or channel.
- To change the searching method for I◄◄ / ►►I: Press ▼ SEEK repeatedly.
  - AUTO1 : Automatically search for a station or channel.
  - **AUTO2** : Search for a preset station or channel.

MANUAL : Manually search for a station or channel.

- To store a station or channel: Press and hold one of the number buttons (1 to 6).
- To select a stored station or channel: Press one of the number buttons (1 to 6) (or press one of the number buttons (1 to 6) on the remote control).

#### Direct Access Tuning (using the remote control)

- 1 Press **DIRECT** to enter Direct Access Tuning.
- **2** Press the number buttons to enter a frequency.
- **3** Press **ENT** I to search for a station or channel.
- To cancel, press 🕁 or **DIRECT**.
- If no operation is done for 10 seconds after step **2**, Direct Access Tuning is automatically canceled.

#### Select an HD Radio multicast channel

Many HD Radio stations offer more than one channel programming. This service is called multicasting. While receiving HD Radio multicast channels....

**Press** |  $\triangleleft \triangleleft / \triangleright \triangleright$  | **to select your desired channel (HD1 to HD8).** "LINKING" appears while linking to a multicast channel.

#### **Receive an Emergency Alert message**

You can receive an emergency alert message while listening to another source or while in STANDBY, via HD Radio Broadcast.

#### Activate emergency alert message reception

- 1 Press the volume knob to enter [FUNCTION].
- 2 Turn the volume knob to select [TUNER SETTING], then press the knob.
- **3** Turn the volume knob to select [EMERGENCY ALERT], then press the knob.
- 4 Turn the volume knob to select [0N], then press the knob.
- **5** Press and hold Q/ rightarrow to exit.
- To deactivate emergency alert message reception, select [OFF] in step 4.
- To return to the previous setting item, press Q/2.

# Receive an emergency alert message

When an emergency alert message is received, it appears and remains on the display until the user performs the "Ignore" function.

 Press () SRC (or press SRC on the remote control) to ignore the alert message.

The same emergency alert message will not interrupt again for 12 hours.

#### Display received emergency alert messages

The received emergency alert messages are stored in the Alert Message List, and you can check them later. While listening to the HD RADIO source...

- 1 Press Q/2 to display the Alert Message List.
- 2 Turn the volume knob to select a message.

6

# HD Radio<sup>™</sup> tuner (for KDC-X701 / KDC-BT768HD )

- **3** Press the volume knob to display the information related to the message.
- 4 Press Q/2 again to exit.
- "NO LIST" appears when the list is empty.
- This feature can store up to four messages in the list.
- To clear the message list, set [FACTORY RESET] to [YES]. (→ 5)

#### **Other settings**

- 1 Press the volume knob to enter [FUNCTION].
- 2 Turn the volume knob to select an item (see the following table), then press the knob.
- 3 Repeat step 2 until the desired item is selected or activated.
- 4 Press and hold Q/2 to exit.

To return to the previous setting item, press Q/2.

Default: <u>XX</u>

| TUNER SETTING |                                                                                                    |
|---------------|----------------------------------------------------------------------------------------------------|
| IF BAND       | <u>AUTO</u> : Increases the tuner selectivity to reduce interference noises from adjacent FM stations. (Stereo effect may be lost.) ; <b>WIDE</b> : Subjects to interference noises from adjacent FM stations, but sound quality will not be degraded and the stereo effect will remain. |
| AUTO MEMORY   | <ul> <li>YES: Automatically starts memorizing 6 stations with good reception. ; <u>NO</u>: Cancels.</li> <li>Selectable only if [NORMAL] is selected for [PRESET TYPE]. (→ 4)</li> </ul>                                                                                                 |
| RECEIVE MODE  | Sets the receive mode of the HD Radio receiver.<br><u>AUTO</u> : Automatically tunes to analog broadcast when there is no digital broadcast. ;<br>DIGITAL: Tunes in to digital broadcast only. ; ANALOG: Tunes in to analog broadcast<br>only.                                           |
| CLOCK         |                                                                                                    |
| TIME SYNC     | <u>ON</u> : Synchronizes the unit's time to the Radio Broadcast Data System station time. ;<br>OFF: Cancels.                                                                                                    |

# RADIO (for KMR-D768BT / KDC-X501 / KDC-BT568U )

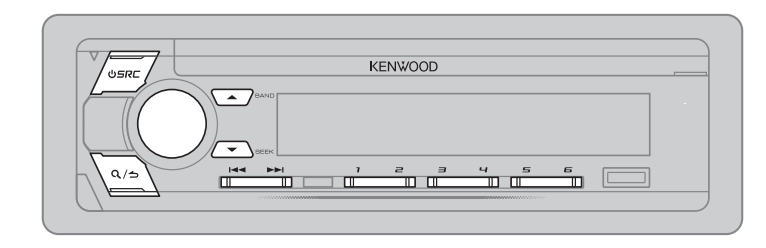

#### Search for a station

- **1** Press () **SRC** repeatedly to select TUNER.
- 2 Press ▲ BAND repeatedly (or press #FM+ / \*AM- on the remote control) to select FM1/FM2/FM3/AM.
- 3 Press I ← / ►►I (or press I ← / ►►I (+) on the remote control) to search for a station.
- To change the searching method for I◄◄ / ►►I: Press ▼ SEEK repeatedly.
  - **AUTO1** : Automatically search for a station.
  - AUTO2 : Search for a preset station.
  - **MANUAL** : Manually search for a station.
- To store a station: Press and hold one of the number buttons (1 to 6).
- To select a stored station: Press one of the number buttons (1 to 6) (or press one of the number buttons (1 to 6) on the remote control).

| I           | Direct Access Tuning (using the remote control)                                                                                                    |
|-------------|----------------------------------------------------------------------------------------------------|
| 1<br>2<br>3 | Press <b>DIRECT</b> to enter Direct Access Tuning.<br>Press the number buttons to enter a frequency.<br>Press <b>ENT &gt;   </b> to search for a station. |
| •           | To cancel, press 右 or <b>DIRECT</b> .                                                                                                    |

• If no operation is done for 10 seconds after step **2**, Direct Access Tuning is automatically canceled.

#### RADIO (for KMR-D768BT / KDC-X501 / KDC-BT568U )

#### **Other settings**

- 1 Press the volume knob to enter [FUNCTION].
- 2 Turn the volume knob to select an item (see the following table), then press the knob.
- **3** Repeat step **2** until the desired item is selected or activated.
- 4 Press and hold Q/ rightarrow to exit.

To return to the previous setting item, press Q/2.

Default: <u>XX</u>

| <ul> <li>YES: Automatically starts memorizing 6 stations with good reception. ;</li> <li><u>NO</u>: Cancels.</li> <li>Selectable only if [NORMAL] is selected for [PRESET TYPE]. (→ 4)</li> </ul> |
|----------------------------------------------------------------------------------------------------|
| <b>ON</b> : Improves the FM reception, but the stereo effect may be lost. ;<br><u>OFF</u> : Cancels.                                                                                              |
| <b>ON</b> : Allows the unit to temporarily switch to Traffic Information if available ("TI" lights up). ; <b>OFF</b> : Cancels.                                                                   |
| Select the available Program Type (see the following), then press I◀◀ / ▶▶I to start.                                                                                                    |
|                                                                                                    |
| <b><u>ON</u></b> : Synchronizes the unit's time to the Radio Broadcast Data System station time. ; <b>OFF</b> : Cancels.                                                                          |
|                                                                                                    |

#### Available Program Type for [PTY SEARCH]

- SPEECH : NEWS, INFORM (information), SPORTS, TALK, LANGUAGE, REL TALK (religious talk), PERSNLTY (personality), PUBLIC, COLLEGE, HABL ESP (spanish talk), WEATHER
- MUSIC : ROCK, CLS ROCK (classic rock), ADLT HIT (adult hits), SOFT RCK (softrock), TOP 40, COUNTRY, OLDIES, SOFT, NOSTALGA (nostalgia), JAZZ, CLASSICL (classical), R & B (rhythm and blues), SOFT R&B (soft rhythm and blues), REL MUSC (religious music), MUSC ESP (spanish music), HIP HOP

The unit will search for the Program Type categorized under [SPEECH] or [MUSIC] if selected.

- [MONO SET]/[TI]/[PTY SEARCH] is selectable only when the band is FM1/FM2/FM3.
- If the volume is adjusted during reception of traffic information, the adjusted volume is memorized automatically. It will be applied the next time traffic information is turned on.

8

# CD/USB/iPod/ANDROID

#### Start playback

The source changes automatically and playback starts.

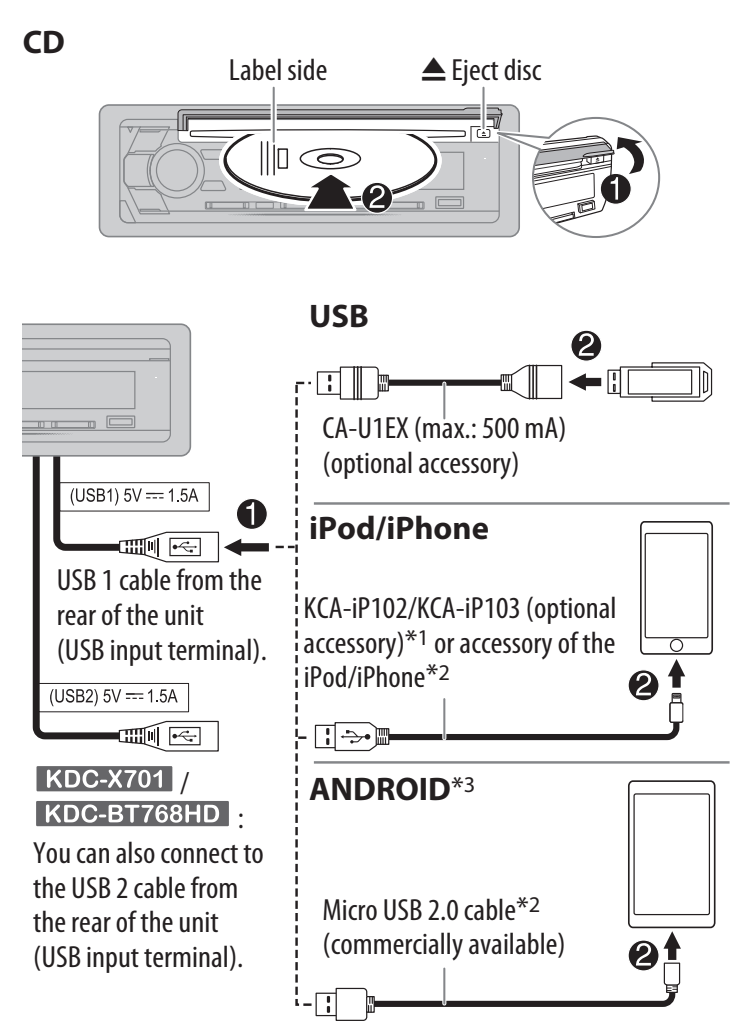

\*1 KCA-iP102 : 30-pin type, KCA-iP103 : Lightning type

\*2 Do not leave the cable inside the car when not using.

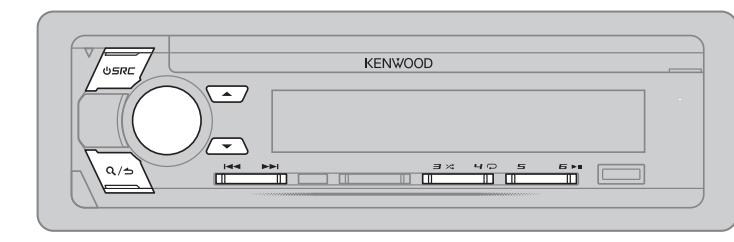

Selectable source:

- KDC-X701 / KDC-BT768HD : CD/USB 1/USB 2/iPod 1/iPod 2/ANDROID 1/ANDROID 2
- KMR-D768BT / KDC-X501 / KDC-BT568U : CD/USB/iPod USB/ANDROID

| То                        | On the faceplate                                                                                                    | On the remote control         |
|---------------------------|----------------------------------------------------------------------------------------------------|-------------------------------|
| Playback/pause            | Press 6 🕨 🚺.                                                                                                    | Press ENT ►   .               |
| Reverse/Fast-forward*4    | Press and hold I                                                                                                    | Press and hold I ◄< / ►► (+). |
| Select a track/file       | Press 🔫 / ► .                                                                                                    | Press I ◄ / ►► (+).           |
| Select a folder*5         | Press ▲ / ▼.                                                                                                    | Press #FM+ / *AM              |
| Repeat play <sup>*6</sup> | Press 4  repeatedly.         TRACK REPEAT/ALL REPEAT       : Audio CD         FILE REPEAT/FOLDER REPEAT/ALL REPEAT       : MP3/WMA/AAC/WAV/         FLAC file         FILE REPEAT/FOLDER REPEAT/REPEAT OFF       : iPod or ANDROID |                               |
| Random play <sup>*6</sup> | om play*6       Press 3 >: repeatedly.         DISC RANDOM/RANDOM OFF       : Audio CD         FOLDER RANDOM/RANDOM OFF       : MP3/WMA/AAC/WAV/FLAG         iPod or ANDROID       : Press and hold 2): it to select ALL PANDOM *7 |                               |

\*3 When connecting an Android device, "Press [VIEW] to install KENWOOD MUSIC PLAY APP" is shown. Follow the instructions to install the application. You can also install the latest version of KENWOOD MUSIC PLAY application on your Android device before connecting. For more information, visit <www.kenwood.com/cs/ce/>.

- \*4 For ANDROID: Applicable only when [BROWSE MODE] is selected. (+ 10)
- \*5 For CD: Only for MP3/WMA/AAC files. This does not work for iPod/ANDROID.
- \*6 For iPod/ANDROID: Applicable only when [MODE OFF]/[BROWSE MODE] is selected. (+ 10)
- \*7 For CD: Only for MP3/WMA/AAC files.

ENGLISH

9

# CD/USB/iPod/ANDROID

#### Select control mode

#### While in iPod 1/iPod 2/iPod USB source, press **5** repeatedly.

- MODE ON : Control iPod using the iPod itself. However, you can still play/ pause, file skip, fast-forward or reverse from this unit.
- **MODE OFF** : Control iPod from this unit.

#### While in ANDROID 1/ANDROID 2/ANDROID source, press **5** repeatedly. BROWSE MODE: Control Android device from this unit via KENWOOD

MUSIC PLAY application installed in the Android device.

**HAND MODE** : Control Android device using the Android device itself via other media player applications installed in the Android device. However, you can still play/pause and file skip from this unit.

#### **Select music drive**

#### While in USB 1/USB 2/USB source, press 5 repeatedly.

Stored songs in the following drive will be played back.

- Selected internal or external memory of a smartphone (Mass Storage Class).
- Selected drive of a multiple drives device.

#### Listen to Tuneln Radio/Tuneln Radio Pro/Aupeo

While listening to Tuneln Radio, Tuneln Radio Pro or Aupeo, connect the iPod/iPhone to the USB input terminal of the unit.

• The unit will output the sound from these applications.

#### Select a file from a folder/list

For iPod/ANDROID, applicable only when [MODE OFF]/[BROWSE MODE] is selected.

- 1 Press Q/↔.
- 2 Turn the volume knob to select a folder/list, then press the knob.

#### 3 Turn the volume knob to select a file, then press the knob.

**Quick Search** (applicable only for CD, USB 1, USB 2, USB, ANDROID 1, ANDROID 2 and ANDROID source)

If you have many files, you can search through them quickly.

Turn the volume knob quickly to browse through the list quickly.

**Skip Search** (applicable only for iPod 1, iPod 2, iPod USB, ANDROID 1, ANDROID 2 and ANDROID source)

Press I ◄ / ► I to search at a preset skip search ratio. (→ 11, [SKIP SEARCH])

• Pressing and holding I ◄ / ► I searches at a 10% ratio.

# **Alphabet search** (applicable only for iPod 1, iPod 2, iPod USB, ANDROID 1, ANDROID 2 and ANDROID source)

You can search for a file according to the first character.

#### For iPod 1/iPod 2/iPod USB source

- 1 Turn the volume knob quickly to enter character search.
- 2 Turn the volume knob to select the character.
   Select "\*" to search for a character other than A to Z, 0 to 9.
- **3** Press I → I to move to the entry position.
  - You can enter up to 3 characters.
- **4** Press the volume knob to start searching.

For ANDROID 1/ANDROID 2/ANDROID source

- 1 Press  $\blacktriangle$  /  $\bigtriangledown$  to enter character search.
- 2 Turn the volume knob to select the character. ^A^: Upper case letters (A to Z)
  - \_A\_: Lower case letters (a to z)
  - -0-: Numbers (0 to 9)
  - **\*\*\***: Character other than A to Z, 0 to 9
- **3** Press the volume knob to start searching.
- To return to the root folder/first file/top menu, press **5**. (Not applicable for BT AUDIO source.)
- To return to the previous setting item, press Q/2.
- To cancel, press and hold Q/2.

# CD/USB/iPod/ANDROID

#### **Direct Music Search** (using the remote control)

- 1 Press **DIRECT**.
- 2 Press the number buttons to enter a track/file number.
- **3** Press **ENT** ► **II** to search for music.
- Not available if Random Play is selected.
- Not applicable for iPod 1, iPod 2, iPod USB, ANDROID 1, ANDROID 2 and ANDROID source.

#### Settings to use KENWOOD Remote application

KENWOOD Remote application is designed to control the KENWOOD car receiver's operations from the iPhone/iPod (via USB input terminal).

#### **Preparation:**

Install the latest version of KENWOOD Remote application on your device before connecting. For more information, visit <www.kenwood.com/cs/ce/>.

You can make the settings in the same way as connection via Bluetooth.  $(\Rightarrow 23)$ 

#### **Other settings**

- **1** Press the volume knob to enter [FUNCTION].
- 2 Turn the volume knob to select an item (see the following table), then press the knob.
- Repeat step 2 until the desired item is selected or activated. 3
- 4 Press and hold  $Q/\Box$  to exit.

To return to the previous setting item, press Q/2.

| USB         |                                                                                                    |
|-------------|----------------------------------------------------------------------------------------------------|
| MUSIC DRIVE | DRIVE CHANGE: The next drive ([DRIVE 1] to [DRIVE 4]) is selected automatically and playback starts.<br>Repeat steps <b>1</b> to <b>3</b> to select the following drives.                   |
| SKIP SEARCH | <b>0.5%</b> / <b>1%</b> / <b>5%</b> / <b>10%</b> : While listening to iPod 1, iPod 2, iPod USB, ANDROID 1, ANDROID 2 or ANDROID source, selects the skip search ratio over the total files. |

# AUX

#### **Preparation:**

Select [ON] for [BUILT-IN AUX] for [SOURCE SELECT]. (→ 5)

# **Start listening**

**1** Connect a portable audio player (commercially available).

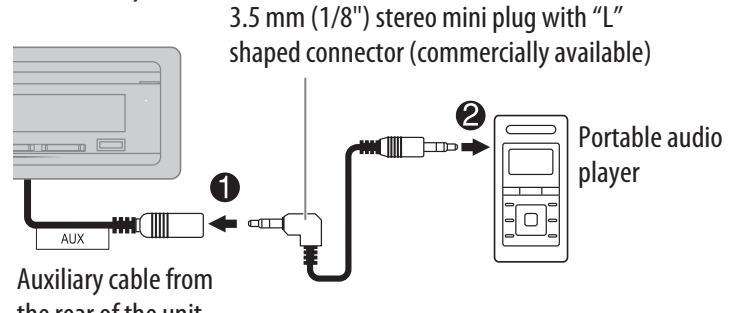

the rear of the unit

- Press () SRC repeatedly to select AUX. 2
- **3** Turn on the portable audio player and start playback.

# Set the AUX name

Default: XX

While listening to a portable audio player connected to the unit...

- Press the volume knob to enter [FUNCTION]. 1
- 2 Turn the volume knob to select [SYSTEM], then press the knob.
- **3** Turn the volume knob to select [AUX NAME SET], then press the knob.
- **4** Turn the volume knob to select an item, then press the knob.

AUX (default)/DVD/PORTABLE/GAME/VIDEO/TV

5 Press and hold  $Q/\Box$  to exit.

To return to the previous setting item, press Q/2.

# Pandora®

#### Preparation:

Install the latest version of the Pandora application on your device (iPhone/ iPod touch), then create an account and log in to Pandora.

• Select [ON] for [PANDORA SRC] in [SOURCE SELECT]. (→ 5)

#### **Start listening**

- 1 Open the Pandora application on your device.
- **2** Connect your device to the USB input terminal.

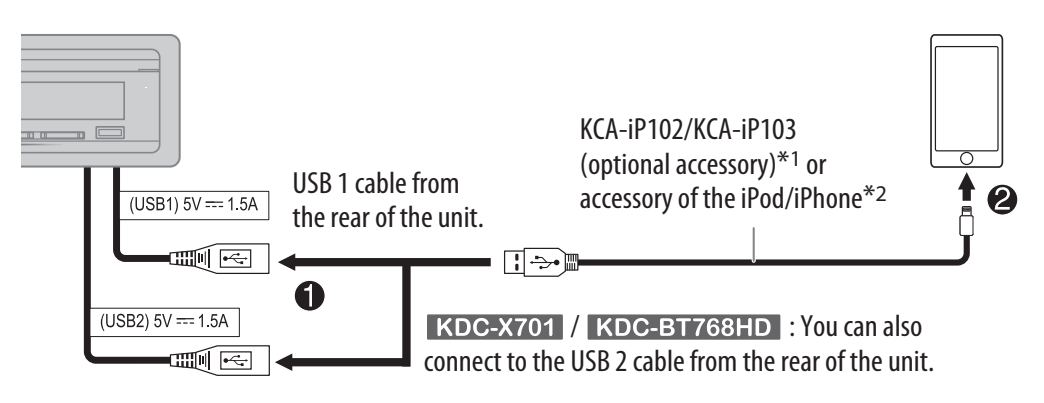

#### **3** Press () **SRC** repeatedly to select PANDORA 1/PANDORA 2/PANDORA. Broadcast starts automatically.

| То             | On the faceplate | On the remote control |
|----------------|------------------|-----------------------|
| Playback/pause | Press 6 ► 🛯.     | Press ENT ► II.       |
| Skip a track   | Drocc DDI        | Proce NNI(1)          |
| Skipatiack     | Press            | Fless                 |

\*1 KCA-iP102 : 30-pin type, KCA-iP103 : Lightning type

\*2 Do not leave the cable inside the car when not using.

\*3 If thumbs down is selected, the current track is skipped.

#### Create and save a new station

- 1 Press Q/↔.
- 2 Turn the volume knob to select [NEW STATION], then press the knob.
- **3** Turn the volume knob to select [FROM ARTIST] or [FROM TRACK], then press the knob. A new station is created based on the artist or current song.
- 4 Press and hold one of the number buttons (1 to 5) to store.

To select a stored station: Press one of the number buttons (1 to 5).

#### Search for a registered station

- 1 Press Q/⇒.
- 2 Turn the volume knob to select an item, then press the knob.

[SORT BY DATE]: According to the registered date [SORT BY A-Z]: By alphabetical order

- 3 Turn the volume knob (or press ▲ / ▼ on the remote control) to select the desired station.
- 4 Press the volume knob (or press ENT ► II on the remote control) to confirm.

To cancel, press and hold Q/2.

#### **Bookmark current song information**

#### Press and hold the volume knob.

"BOOKMARKED" appears and the information is stored to your device.

• The bookmark is available on your Pandora account but not on this unit.

# Pandora®

#### **Delete a station**

While listening to PANDORA...

- 1 Press Q/♣.
- 2 Turn the volume knob to select [STATION DELETE], then press the knob.
- **3** Turn the volume knob to select [SORT BY DATE] or [SORT BY A-Z], then press the knob.
- 4 Turn the volume knob to select the desired station to delete, then press the knob.
- **5** Turn the volume knob to select [YES], then press the knob.
- **6** Press and hold  $Q/ \Rightarrow$  to exit.
- To return to the previous setting item, press Q/2.

# iHeartRadio<sup>®</sup>

#### **Preparation:**

Install the latest version of iHeartAuto application on your device (iPhone/iPod touch), then create an account and log in to iHeartRadio.

• Select [ON] for [IHEART SRC] in [SOURCE SELECT]. (→ 5)

#### **Start listening**

- **1** Open the iHeartAuto application on your device.
- 2 Connect your device to the USB input terminal.

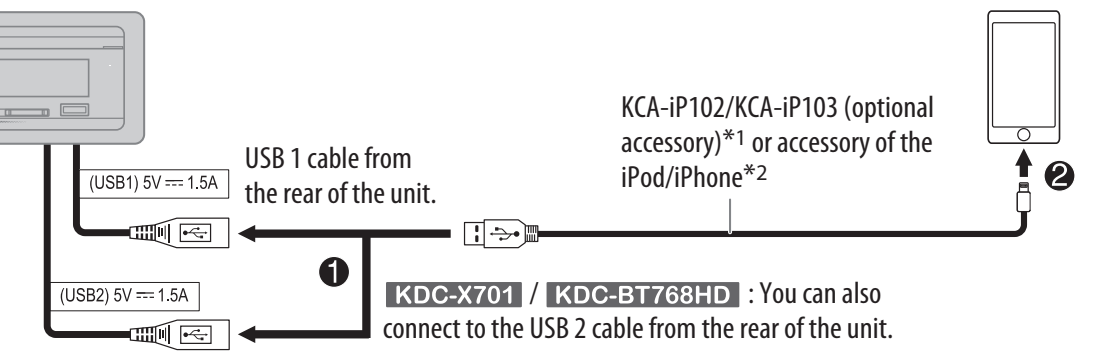

**3** Press () **SRC** repeatedly to select IHEARTRADIO 1/IHEARTRADIO 2/IHEARTRADIO. Broadcast starts automatically.

| То                              | On the faceplate                                                                                    | On the remote control |
|---------------------------------|----------------------------------------------------------------------------------------------------|-----------------------|
| Playback/pause                  | Press 6 🕨 🚺.                                                                                        | Press ENT ► II.       |
| Skip a track for custom station | Press ►►.                                                                                           | Press ►► (+).         |
| Thumbs up or thumbs down        | Press ▲ / ▼.                                                                                        | ( Not available )     |
| Create a new/custom station     | Press 1.                                                                                            | ( Not available )     |
| Scan for live station           | <ol> <li>Press 2 to start scanning.</li> <li>Press 2 again to listen to<br/>the station.</li> </ol> | ( Not available )     |

\*1 KCA-iP102: 30-pin type, KCA-iP103: Lightning type

\*2 Do not leave the cable inside the car when not using.

# iHeartRadio®

#### Search and store a station

- 1 Press Q/↔.
- 2 Turn the volume knob to select a category, then press the knob.
- 3 Turn the volume knob (or press ▲ / ▼ on the remote control) to select the desired station.
- 4 Press the volume knob (or press ENT ► || on the remote control) to confirm.

When a city list appears, you can search cities in alphabetical order by turning the volume knob quickly.

To cancel, press and hold Q/2.

To store a station: Press and hold one of the number buttons (**3**, **4** or **5**). To select a stored station: Press one of the number

buttons (**3**, **4** or **5**).

# SiriusXM<sup>®</sup> Radio

Only SiriusXM<sup>®</sup> brings you more of what you love to listen to, all in one place. Get over 140 channels, including commercial-free music plus the best sports, news, talk, comedy and entertainment. Welcome to the world of satellite radio. A SiriusXM Vehicle Tuner and Subscription are required. For more information, visit <www.siriusxm.com>.

#### Preparation:

1 Connect the optional SiriusXM Vehicle Tuner (commercially available).

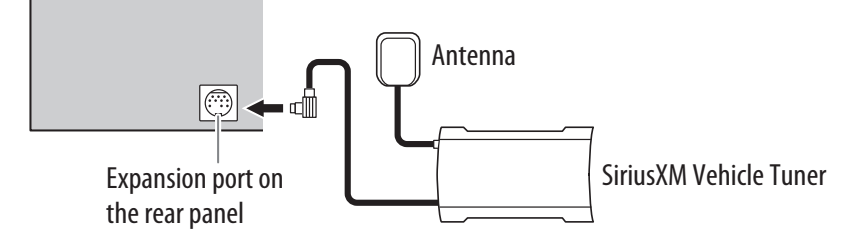

#### 2 Check your Radio ID for activation.

The SiriusXM Radio ID is required for activation and can be found by tuning to Channel 0 as well as on the label found on the SiriusXM Connect tuner and its packaging.

The Radio ID does not include the letters I, O, S or F.

**3** Activate the subscription.

For users in the U.S.A.:

Online: Go to <www.siriusxm.com>

Phone: Call 1-866-635-2349

For users in Canada:

Online: Go to <www.siriusxm.ca/activatexm> Phone: Call 1-877-438-9677

4 Press () SRC repeatedly to select SIRIUS XM to start updating.

# **Start listening**

- **1** Press () **SRC** repeatedly to select SIRIUS XM.
- 2 Press A BAND repeatedly to select a band.
- 3 Press Q/⇒.
  - "**Q**" lights up.

# SiriusXM<sup>®</sup> Radio

- **4** Turn the volume knob to select a category, then press the knob. If "ALL CHANNELS" is selected, all the available channels will be shown.
- 5 Turn the volume knob to select a channel, then press the knob. (or)
  - Press I ◄ / ► I to search for a channel manually.
  - Pressing and holding I◄◄ / ►►I changes the channel rapidly.

If a locked channel or a mature channel is selected, a pass code input screen appears. Enter the pass code to receive the channel. ( $\rightarrow$  16)

#### To change the tuning method for I◄◄ / ►►I: Press ▼ SEEK.

Each time you press **SEEK**, the tuning method switches between "CHANNEL" (manually search for a channel) and "PRESET" (searches for a preset channel of the selected band).

#### Direct Access Tuning (using the remote control)

- 1 Press **DIRECT** to enter Direct Access Tuning.
- 2 Press the number buttons to enter a channel number.
- **3** Press **ENT** ► **II** to start searching.
- To cancel, press rightarrow or **DIRECT**.
- If no operation is done for 10 seconds after step **2**, Direct Access Tuning is automatically canceled.

#### SiriusXM Keymode

Press and hold **▼ SEEK** to change the keymode (channel or replay). (Default: Channel keymode)

"G" lights up when replay keymode is selected.

When channel keymode is selected...

| То                                                | On the faceplate                                                   | On the remote control            |
|---------------------------------------------------|--------------------------------------------------------------------|----------------------------------|
| Select a channel                                  | Press 🔫 / ►.                                                       | Press I ◄< / ►► I (+).           |
| Change a channel rapidly                          | Press and hold I◄◀ / ►►I.                                          | Press and hold<br>I◀◀ / ▶▶I (+). |
| Store a channel of the current band               | Press and hold one of the number buttons ( <b>1</b> to <b>6</b> ). | (Not available)                  |
| Select a stored<br>channel of the<br>current band | Press one of the number buttons ( <b>1</b> to <b>6</b> ).          |                                  |

When replay keymode is selected...

| То                  | On the faceplate          | On the remote control            |
|---------------------|---------------------------|----------------------------------|
| Playback/pause      | Press 6 🕨 🚺.              | Press ENT ► II.                  |
| Select a track      | Press 🔫 / 🍽.              | Press I◄◀ / ►►I (+).             |
| Rewind/Fast-forward | Press and hold I◄◀ / ►►I. | Press and hold<br>I◀◀ / ▶►I (+). |
| Go to Live          | Press 1.                  |                                  |

#### SmartFavorites and TuneStart™

User stored channels are recognized as SmartFavorite channels\*. The SiriusXM Vehicle Tuner automatically buffers the broadcast content in the background.

- SmartFavorites feature is available with SXV200 or later SiriusXM Vehicle Tuner.
- \* SXV300 (and later) SiriusXM Vehicle Tuner can use all 18 stored channels as SmartFavorites. The SXV200 SiriusXM Vehicle Tuner can use 6 stored channels from the current band as SmartFavorites.

# SiriusXM<sup>®</sup> Radio

When you select a SmartFavorite channel, you can rewind and replay up to 30 minutes of any of the missed news, talk, sports or music content.

• Playback starts from the beginning of the song if [TUNE START] is set to [ON] (see the following table) for most music channels stored as a SmartFavorite.

Press one of the number buttons (**1** to **6**) to select a stored channel.

#### TuneScan™

You can get a short preview of the songs that you have missed on each of your SmartFavorite music channels or currently tuned music channel.

# Press and hold **A BAND** to start scanning the first 6 seconds of the recorded music contents.

- To listen to the current song, press the volume knob to stop scanning. The unit continues playing the current song.
- To cancel scanning, press and hold the volume knob. Playback returns to the channel before you entered TuneScan.

#### SiriusXM settings

- 1 Press the volume knob to enter [FUNCTION].
- 2 Turn the volume knob to select an item (see the following table), then press the knob.
- **3** Repeat step **2** until the desired item is selected/ activated or follow the instructions stated on the selected item.
- 4 Press and hold Q/2 to exit.

To return to the previous setting item, press Q/2.

|                 | Default: XX                                                                                                    |
|-----------------|----------------------------------------------------------------------------------------------------|
| SIRIUS XM       |                                                                                                    |
| CHANNEL LOCK    | <ul> <li>To unlock settings:</li> <li>1 Turn the volume knob to select a number.</li> <li>2 Press I ◄◄ / ►►I to move to the entry position.</li> <li>3 Repeat steps 1 and 2 to enter the current pass code.<br/>(Initial pass code is 0000.)</li> <li>4 Press the volume knob to confirm.</li> </ul>                                                                                 |
| CODE SET        | <ol> <li>Turn the volume knob to select a number.</li> <li>Press I ◄&lt; / ►►I to move to the entry position.</li> <li>Repeat steps 1 and 2 to enter a new 4-digit pass code.</li> <li>Press the volume knob to confirm.</li> <li>Repeat steps 1 to 4 to reconfirm the pass code.</li> <li>Make a note of the new pass code to enter channel lock settings for next time.</li> </ol> |
| LOCK SETTING    | MATURE CH: Selects the SiriusXM-defined lock setting. ; USER DEFINED: Selects the individual channels the user wants to lock. ; <u>OFF</u> : Cancels.                                                                                                    |
| CHANNEL EDIT*1  | <ol> <li>Turn the volume knob to select a category, then press the knob.</li> <li>Turn the volume knob to select a channel you want to lock, then press the knob.<br/>"L" appears in front of the channel number.</li> <li>Press and hold Q / to exit.</li> </ol>                                                                                                    |
| CHANNEL CLEAR*1 | YES: Clears all the locked channels. ; <u>NO</u> : Cancels.                                                                                                    |
| TUNE START*2    | <u>ON</u> : All qualified music channels in the SmartFavorite will start playback from the beginning of the song. ; <b>OFF</b> : Cancels.                                                                                                    |
| SIGNAL LEVEL    | Shows the strength ( <b>NO SIGNAL/WEAK/GOOD/STRONG)</b> of the current received signal.                                                                                                    |
| BUFFER USAGE    | Shows the memory usage (0% to 100%) for Replay buffer.                                                                                                    |
| SXM RESET       | YES: Resets stored channel and lock setting to default. ; <u>NO</u> : Cancels.                                                                                                    |
|                 |                                                                                                    |

<sup>\*1</sup> Displayed only when [**USER DEFINED**] is selected.

\*2 Available only if the connected SiriusXM Vehicle Tuner is SXV200 or later that supports SmartFavorites.

# **BLUETOOTH** — Connection

#### **Supported Bluetooth profiles**

- Hands-Free Profile (HFP)
- Advanced Audio Distribution Profile (A2DP)
- Audio/Video Remote Control Profile (AVRCP)
- Serial Port Profile (SPP)
- Phonebook Access Profile (PBAP)

#### Supported Bluetooth codecs

- Sub Band Codec (SBC)
- Advanced Audio Coding (AAC)
- aptX codec (aptX)

#### **Connect the microphone**

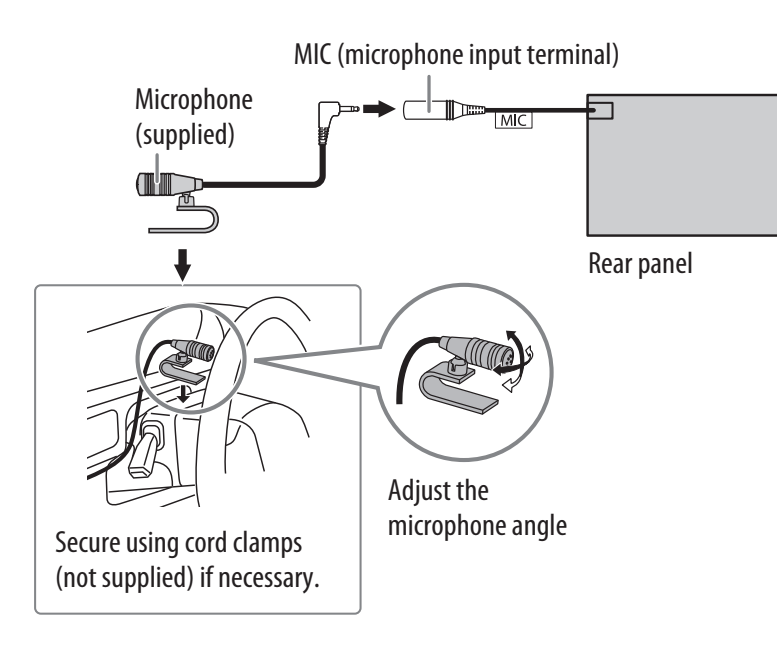

#### Pair and connect a Bluetooth device for the first time

- 1 Press () **SRC** to turn on the unit.
- 2 Search and select this unit model name (KDC-X7\*\*/KDC-BT7\*\*HD/ KMR-D7\*\*BT/KDC-X5\*\*/KDC-BT5\*\*U) on the Bluetooth device. "PAIRING" → "PASS XXXXXX" → Device name → "PRESS" → "VOLUME KNOB" appears on the display.
  - For some Bluetooth devices, you may need to enter the Personal Identification Number (PIN) code immediately after searching.
- **3 Press the volume knob to start pairing.** "PAIRING OK" appears when pairing is completed.

Once pairing is completed, Bluetooth connection is established automatically.

- "BT1" and/or "BT2" indicator on the faceplate lights up.
- This unit supports Secure Simple Pairing (SSP).
- Up to five devices can be registered (paired) in total.
- Once the pairing is completed, the Bluetooth device will remain registered in the unit even if you reset the unit. To delete the paired device, → 21, [DEVICE DELETE].
- A maximum of two Bluetooth phones and one Bluetooth audio device can be connected at any time.

However, while in BT AUDIO source, you can connect to five Bluetooth audio devices and switch between these five devices. ( $\Rightarrow$  22)

- Some Bluetooth devices may not automatically connect to the unit after pairing. Connect the device to the unit manually.
- Refer to the instruction manual of the Bluetooth device for more information.

# **Auto Pairing**

When you connect iPhone/iPod touch/Android device to the USB input terminal, pairing request (via Bluetooth) is automatically activated.

#### Press the volume knob to pair once you have confirmed the device name.

Automatic pairing request is activated only if:

- Bluetooth function of the connected device is turned on.
- [AUTO PAIRING] is set to [ON]. (→ 21)
- KENWOOD MUSIC PLAY application is installed on the Android device (→ 9) and [BROWSE MODE] is selected. (→ 10)

ENGLISH 17

#### Connect with a remote device by One-touch (NFC)

Near Field Communication (NFC) enables short-range wireless communication between the unit and remote devices such as smartphones.

By holding an NFC-compatible remote device near to the N-Mark on the unit (right side of the panel), the unit and remote device proceed to complete pairing and established the BLUETOOTH connection automatically.

- 1 Activate the NFC function on the remote device. Refer to the instruction manual of the remote device for more information.
- 2 Hold the remote device near to the N-Mark on the unit (right side of the panel).

The device vibrates when pairing is completed.

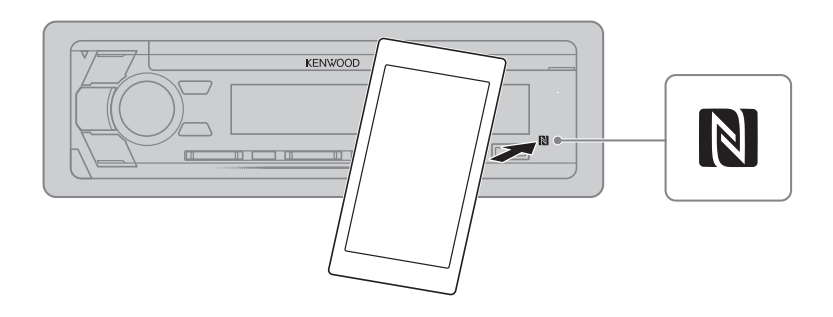

- Depending on the type of remote device used, the strength of the NFC signal may vary. For a stronger NFC signal, user must understand the position of the remote device's NFC antenna and hence tap the NFC antenna with the NFC logo.
- To disconnect, hold the remote device near to the N-Mark on the unit again.
- This unit only can recognize and connect to one NFC-compatible device at a time.

#### **BLUETOOTH** — Mobile phone

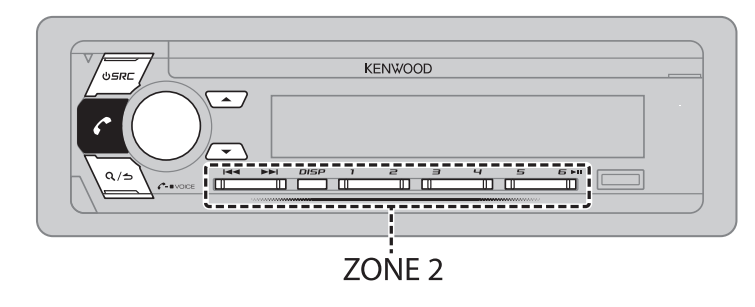

#### **Receive a call**

When there is an incoming call:

- ZONE 2 illuminates in green color and flashes.
- The unit answers the call automatically if [AUTO ANSWER] is set to a selected time. (→ 19)

During a call:

- ZONE 1 illuminates according to the settings made for [DISPLAY] (→ 28) and ZONE 2 illuminates in green color.
- If you turn off the unit or detach the faceplate, the Bluetooth connection is disconnected.

The following operations may differ or not available depending on the connected phone.

|   | То                 | On the faceplate                                                                        | On the remote control |
|---|--------------------|-----------------------------------------------------------------------------------------|-----------------------|
| F | irst incoming call |                                                                                         |                       |
|   | Answer a call      | Press 🌈 or the volume<br>knob or one of the number<br>buttons ( <b>1</b> to <b>6</b> ). | Press 🌈 .             |
|   | Reject a call      | Press Q / ➡.                                                                            | Press 🖚.              |
|   | End a call         | Press Q∕≤.                                                                              | Press 🚗.              |

| То                                                      | On the faceplate                                                                                                    | On the remote control |                                                                                                    | Default: XX                                                                                                    |
|---------------------------------------------------------|----------------------------------------------------------------------------------------------------|-----------------------|----------------------------------------------------------------------------------------------------|----------------------------------------------------------------------------------------------------|
| While talking on the first incomir                      | ng call                                                                                                    |                       | MIC GAIN                                                                                            | <b>LEVEL</b> $-10$ to <b>LEVEL</b> $+10$ ( <u>LEVEL</u> $-4$ ):                                                                                  |
| Answer another incoming call and hold the current call  | Press 🌈.                                                                                                    | Press 🌈.              |                                                                                                    | number increased.                                                                                                    |
| Reject another incoming call                            | Press Q∕∕.                                                                                                    | Press 🖚.              | NR LEVEL                                                                                            | <b>LEVEL</b> –5 to <b>LEVEL</b> +5 ( <u>LEVEL</u> 0): Adjust the noise reduction level until the least noise is being heard                      |
| While having two active calls                           |                                                                                                    |                       |                                                                                                    | during a phone conversation.                                                                                                    |
| End current call and activate held call                 | Press Q∕ <del>≤</del> .                                                                                                    | Press 🚗.              | ECHO CANCEL                                                                                         | LEVEL –5 to LEVEL +5 ( <u>LEVEL 0</u> ): Adjust the echo cancellation delay time until the least echo is being beard during a phone conversation |
| Swap between the current call and held call             | Press 🌈.                                                                                                    | Press 🌈.              | Make the                                                                                            | settings for receiving a call                                                                                                    |
| Adjust the phone volume<br>[00] to [35] (Default: [15]) | <ul> <li>Turn the volume knob<br/>during a call.</li> <li>This adjustment will not<br/>affect the volume of the<br/>other sources.</li> </ul> | ( Not available )     | <ol> <li>Press f to</li> <li>Turn the v<br/>following</li> <li>Repeat ste<br/>activated.</li> </ol> | o enter Bluetooth mode.<br>olume knob to select an item (see the<br>table), then press the knob.<br>op 2 until the desired item is selected or   |
| Switch between hands-free<br>and private talk modes     | <ul> <li>Press 6 ► II during a call.</li> <li>Operations may vary</li> </ul>                                                                  | (Net eveileble)       | 4 Press and<br>To return to th                                                                      | hold $Q/ rightarrow to exit.$ The previous setting item, press $Q/ rightarrow c.$                                                                |
|                                                         | according to the<br>connected Bluetooth                                                                                                    | ( NOT AVAIIADIE )     |                                                                                                    | Default: XX                                                                                                    |
|                                                         |                                                                                                    |                       | SETTINGS                                                                                            |                                                                                                    |
|                                                         |                                                                                                    |                       |                                                                                                    | 1 to 20. The unit ensures in coming call sutemetically                                                                                           |

#### Improve the voice quality

While talking on the phone...

- **1** Press the volume knob to enter [FUNCTION].
- 2 Turn the volume knob to select an item (see the following table), then press the knob.
- 3 Repeat step 2 until the desired item is selected or activated.
- 4 Press and hold Q/ rightarrow to exit.

To return to the previous setting item, press Q/2.

 AUTO ANSWER
 1 to 30: The unit answers incoming call automatically in the selected time (in seconds). ; OFF: Cancels.

 BATTERY/
 AUTO: Shows the strength of the battery and signal when the unit detects a Bluetooth device and the Bluetooth device is connected. ; OFF: Cancels. Date is shown.

\* Functionality depends on the type of the phone used.

| Make a call                                                                                                    | PHONE BOOK     | (Applicable only if the phone supports PBAP.)                                                                                                    |  |
|----------------------------------------------------------------------------------------------------|----------------|----------------------------------------------------------------------------------------------------|--|
| <ul> <li>You can make a call from the call history, phonebook, or dialing the number. Call by voice is also possible if your mobile phone has the feature.</li> <li><b>1</b> Press   to enter Bluetooth mode.         "(First device name)" appears.         <ul> <li>If two Bluetooth phones are connected, press   again to switch to another phone.         "(Second device name)" appears.</li> </ul> </li> <li><b>2</b> Turn the volume knob to select an item (see the following table), then press the knob.</li> <li><b>3</b> Repeat step 2 until the desired item is selected/activated or follow the instructions stated on the selected item.</li> <li><b>4</b> Press and hold Q /  to exit.</li> </ul> |                | <ol> <li>Turn the volume knob quickly to enter alphabet search mode (if the phonebook contains many contacts).         The first menu (ABCDEFGHIJKLMN) appears.         To go to the other menu (OPQRSTUVWXYZ1*), press ▲/▼.         To select the desired first letter, turn the volume knob or press I◄         I = 1/&gt;&gt;&gt;&gt;&gt;&gt;&gt;&gt;&gt;&gt;&gt;&gt;&gt;&gt;&gt;&gt;&gt;&gt;&gt;&gt;&gt;&gt;&gt;&gt;&gt;&gt;&gt;&gt;&gt;&gt;&gt;&gt;&gt;&gt;&gt;</li></ol>          |  |
| <ul> <li>CALL HISTORY (Applicable only if the phone supports PBAP.)</li> <li>Press the volume knob to select a name or a phone number.</li> <li>"INCOMING", "OUTGOING", or "MISSED" is shown on the lower part of the display to indicate the previous call status.</li> </ul>                                                                                                    | NUMBER DIAL    | <ol> <li>Turn the volume knob to select a number (0 to 9) or character (*, #, +).</li> <li>Press I → I to move the entry position.<br/>Repeat steps 1 and 2 until you finish entering the phone number.</li> <li>Press the volume knob to call.<br/>(or using the remote control)</li> <li>Press the number buttons (0 to 9) to enter the phone number.</li> <li>Press  to call.</li> <li>Speak the name of the contact you want to call or the voice command to control the</li> </ol> |  |
| <ul> <li>Press <b>DISP</b> to change the display category (NUMBER<br/>or NAME).</li> </ul>                                                                                                    | VOICE          | phone functions. (+ 21, Make a call using voice recognition)                                                                                                    |  |
| <ul> <li>"NO DATA" appears if there is no recorded call history.</li> </ul>                                                                                                    | BATTERY LVL LO | W/MID/FULL*: Shows the strength of the battery.                                                                                                    |  |
|                                                                                                    | NO SIGNAL/SIGN | AL LVL LOW/MID/MAX*: Shows the strength of the current received signal.                                                                                                    |  |
|                                                                                                    |                |                                                                                                    |  |

\* Functionality depends on the type of the phone used.

- Make a call using voice recognition
- 1 Press and hold *C* to activate the voice recognition of the connected phone.
- 2 Speak the name of the contact you want to call or the voice command to control the phone functions.
- Supported Voice Recognition features vary for each phone. Refer to the instruction manual of the connected phone for details.
- This unit also supports the intelligent personal assistant function of iPhone.

#### **Settings in memory**

#### Store a contact in memory

You can store up to 6 contacts into the number buttons (1 to 6).

- **1** Press **C** to enter Bluetooth mode.
- 2 Turn the volume knob to select [CALL HISTORY], [PHONE BOOK], or [NUMBER DIAL], then press the knob.
- **3** Turn the volume knob to select a contact or enter a phone number.

If a contact is selected, press the volume knob to show the phone number.

4 Press and hold one of the number buttons (1 to 6). "STORED" appears when the contact is stored.

To erase a contact from the preset memory, select [NUMBER DIAL] in step **2** and store a blank number.

# Make a call from memory

- **1** Press **C** to enter Bluetooth mode.
- 2 Press one of the number buttons (1 to 6).
- **3** Press the volume knob to call. "NO MEMORY" appears if there is no contacts stored.

#### **Other settings**

- 1 Press the volume knob to enter [FUNCTION].
- 2 Turn the volume knob to select an item (see the following table), then press the knob.
- **3** Repeat step **2** until the desired item is selected/activated or follow the instructions stated on the selected item.
- 4 Press and hold Q/ rightarrow to exit.

To return to the previous setting item, press Q/2.

| BT MODE                          |                                                                                                    |  |
|----------------------------------|----------------------------------------------------------------------------------------------------|--|
| PHONE SELECT                     | Selects the phone or audio device to connect or disconnect.<br>"*" appears in front of the device name when connected.                                                                                                    |  |
| AUDIO SELECT                     | <ul> <li>You can only connect a maximum of two Bluetooth phones and one<br/>Bluetooth audio device at any time.</li> </ul>                                                                                                    |  |
| DEVICE DELETE                    | <ol> <li>Turn the volume knob to select a device to delete, then press the knob.</li> <li>Turn the volume knob to select [YES] or [NO], then press the knob.</li> </ol>                                                                                                    |  |
| PIN CODE EDIT<br>( <u>0000</u> ) | <ul> <li>Changes the PIN code (up to 6 digits).</li> <li>1 Turn the volume knob to select a number.</li> <li>2 Press I ◄◄ / ►►I to move the entry position.<br/>Repeat steps 1 and 2 until you finish entering the PIN code.</li> <li>3 Press the volume knob to confirm.</li> </ul> |  |
| RECONNECT                        | <u>ON</u> : The unit automatically reconnect when the last connected Bluetooth device is within range. ; <b>OFF</b> : Cancels.                                                                                                    |  |
| AUTO PAIRING                     | <u>ON</u> : The unit automatically pair supported Bluetooth device (iPhone/<br>iPod touch/Android device) when it is connected through USB input<br>terminal. Depending on the operating system of the connected device, this<br>function may not work. ; <b>OFF</b> : Cancels.      |  |
| INITIALIZE                       | <b>YES</b> : Initializes all the Bluetooth settings (including stored pairing, phonebook, and etc.). ; <u>NO</u> : Cancels.                                                                                                    |  |

#### **Bluetooth test mode**

You can check the connectivity of the supported profile between the Bluetooth device and the unit.

- Make sure there is no Bluetooth device paired.
- 1 Press and hold **(**. "PLEASE PAIR YOUR PHONE PIN 0000" appears.
- 2 Search and select this unit model name (KDC-X7\*\*/KDC-BT7\*\*HD/KMR-D7\*\*BT/ KDC-X5\*\*/KDC-BT5\*\*U) on the Bluetooth device.
- **3** Operate the Bluetooth device to confirm pairing.

"TESTING" flashes on the display.

# The connectivity result (OK or NG) appears after the test.

| PAIRING:       | Pairing status               |
|----------------|------------------------------|
| HF CONNECT:    | Hands-Free Profile (HFP)     |
|                | compatibility                |
| AUDIO CONNECT: | Advanced Audio Distribution  |
|                | Profile (A2DP) compatibility |
| PHONEBOOK DL:  | Phonebook Access profile     |
|                | (PBAP) compatibility         |

To cancel test mode, press and hold () **SRC** to turn off the unit.

#### **BLUETOOTH** — Audio

While in BT AUDIO source, you can connect to five Bluetooth audio devices and switch between these five devices.

| USRE | KENWOOD |   |
|------|---------|---|
|      |         | · |
| Q/5  |         |   |

#### Audio player via Bluetooth

- 1 Press  $\bigcirc$  **SRC** repeatedly (or press **SRC** on the remote control) to select BT AUDIO.
- 2 Operate the Bluetooth audio player to start playback.

| То                                                     | On the faceplate                                                                 | On the remote control         |
|--------------------------------------------------------|----------------------------------------------------------------------------------|-------------------------------|
| Playback/pause                                         | Press 6 ▶   .                                                                    | Press ENT ► II.               |
| Select group or folder                                 | Press ▲/▼.                                                                       | Press #FM+ / *AM              |
| Reverse/Forward skip                                   | Press I 🔫 / 🍽 I.                                                                 | Press I ◄ / ►► I (+).         |
| Reverse/Fast-forward                                   | Press and hold I ◄◄ / ►►I.                                                       | Press and hold I 		 / ►► (+). |
| Repeat play                                            | Press <b>4</b> repeatedly.<br>ALL REPEAT, FILE REPEAT, REPEAT OFF                | ( Not available )             |
| Random play                                            | Press and hold 3 × to select<br>ALL RANDOM.<br>• Press 3 × to select RANDOM OFF. | ( Not available )             |
| Select a file from a<br>folder/list                    | Refer to "Select a file from a folder/<br>list" on page 10.                      | ( Not available )             |
| Switch between<br>connected Bluetooth<br>audio devices | Press 5.*                                                                        | ( Not available )             |

\* Pressing the "Play" key on the connected device itself also causes switching of sound output from the device.

Operations and display indications may differ according to their availability on the connected device.

#### Settings to use KENWOOD Remote application

KENWOOD Remote application is designed to control the KENWOOD car receiver's operations from the iPhone/iPod (via Bluetooth or via USB input terminal) or Android smartphone (via Bluetooth).

#### **Preparation:**

Install the latest version of KENWOOD Remote application on your device before connecting. For more information, visit </www.kenwood.com/cs/ce/>.

- 1 Press the volume knob to enter [FUNCTION].
- 2 Turn the volume knob to select an item (see the following table), then press the knob.
- 3 Repeat step 2 until the desired item is selected or activated.
- 4 Press and hold Q/2 to exit.

To return to the previous setting item, press Q/2.

Default: XX

| REMOTE AP     | P                                                                                                    |
|---------------|----------------------------------------------------------------------------------------------------|
| SELECT        | Select the device (IOS or ANDROID) to use the application.                                                                                                    |
| 105           | <ul> <li>YES: Selects iPhone/iPod to use the application via Bluetooth or connected via USB input terminal. ; <u>NO</u>: Cancels.</li> <li>If IOS is selected, select iPod BT source (or iPod 1/iPod 2/iPod USB if your iPhone/iPod is connected via USB input terminal) to activate the application.</li> <li>The connectivity of the application will be interrupted or disconnected if: <ul> <li>You change from iPod BT source to any playback source connected via the USB input terminal.</li> <li>You change from iPod 1/iPod 2/iPod USB source to iPod BT source.</li> </ul> </li> </ul> |
| ANDROID       | YES: Selects Android smartphone to use the application via Bluetooth. ; NO: Cancels.                                                                                                    |
| ANDROID L     | .IST*: Selects the Android smartphone to use from the list.                                                                                                    |
| * Displayed o | nly when [ANDROID] of [SELECT] is set to [YES].                                                                                                    |

| application. | STATUS | <ul> <li>Shows the status of the selected device.</li> <li>IOS CONNECTED: You are able to use the application using the iPhone/iPod connected via Bluetooth or USB input terminal.</li> <li>IOS NOT CONNECTED: No IOS device is connected to use the application.</li> <li>ANDROID CONNECTED: You are able to use the application using the Android smartphone connected via Bluetooth.</li> <li>ANDROID NOT CONNECTED: No Android device is connected to use the application.</li> </ul> |
|--------------|--------|----------------------------------------------------------------------------------------------------|
|              |        | application.                                                                                                    |

# Listen to iPhone/iPod via Bluetooth

You can listen to the songs on the iPhone/iPod via Bluetooth on this unit.

#### Press () **SRC** repeatedly to select iPod BT.

- You can operate the iPod/iPhone in the same way as iPod/iPhone via USB input terminal. (+9)
- If you plug in an iPhone/iPod to the USB input terminal while listening to iPod BT source, the source automatically change to iPod 1/iPod 2/ iPod USB. Press () SRC to select iPod BT if the device is still connected via Bluetooth.

#### Internet radio via Bluetooth

You can listen to internet radio (Pandora and iHeartRadio) on the iPhone/ iPod/Android device via Bluetooth on this unit.

• Make sure the USB input terminal is not connected to any device.

#### Listen to Pandora

#### **Preparation:**

Select [ON] for [PANDORA SRC] in [SOURCE SELECT]. (→ 5)

- **1** Open the Pandora application on your device.
- 2 Connect your device via Bluetooth connection. (→ 17)
- **3** Press () **SRC** repeatedly to select PANDORA (for iPhone/iPod) or PANDORA BT (for Android device).

The source switches and broadcast starts automatically.

 You can operate Pandora in the same way as Pandora via USB input terminal. (→ 12)

# Listen to iHeartRadio

Preparation:

Select [ON] for [IHEART SRC] in [SOURCE SELECT]. (+ 5)

- **1** Open the iHeartAuto application on your device.
- Connect your device via Bluetooth connection.
   (⇒ 17)
- **3** Press () **SRC** repeatedly to select IHEARTRADIO. The source switches and broadcast starts automatically.
- You can operate iHeartRadio in the same way as iHeartRadio via USB input terminal. (→ 13)

# **AUDIO SETTINGS**

While listening to any source...

- 1 Press AUDIO to enter [AUDIO CONTROL] directly.
- 2 Turn the volume knob to select an item (see the following table), then press the knob.
- **3** Repeat step **2** until the desired item is selected or activated.
- 4 Press and hold Q/2 to exit.

– (or using the remote control)

1 Press AUD to enter [AUDIO CONTROL].

2 Press  $\blacktriangle / \lor$  to select an item, then press ENT  $\triangleright \parallel \parallel$ .

To return to the previous setting item, press Q/2.

Default: <u>XX</u>

| AUDIO CONTROL                                                                                          |                                                                                                    |                                                                                                    |  |
|----------------------------------------------------------------------------------------------------|----------------------------------------------------------------------------------------------------|----------------------------------------------------------------------------------------------------|--|
| SUB-W LEVEL                                                                                            | <b>LEVEL</b> – <b>50</b> to <b>LEVEL</b> + <b>10</b> ( <u>LEVEL 0</u> ): Adjusts the subwoofer output level.                                                                        |                                                                                                    |  |
| MANUAL EQ                                                                                              | The sound elements (frequency level, tone level, Q factor) are preset into each selection.                                                                                          |                                                                                                    |  |
| 62.5HZ LEVEL                                                                                           | LEVEL                                                                                                    | <b>LEVEL–9</b> to <b>LEVEL +9</b> ( <u>LEVEL 0</u> ): Adjusts the level to memorize for each source. (Before making an adjustment, select the source you want to adjust.) |  |
|                                                                                                    | BASS EXTEND                                                                                                    | <b>ON</b> : Turns on the extended bass. ; <b>OFF</b> : Cancels.                                                                                                    |  |
| 100 HZ/160 HZ/250 HZ/<br>400 HZ/630 HZ/1 KHZ/<br>1.6KHZ/2.5KHZ/4 KHZ/<br>6.3KHZ/10 KHZ/16 KHZ<br>LEVEL | <b>LEVEL–9</b> to <b>LEVEL +9</b> ( <u><b>LEVEL 0</b></u> ): Adjusts the level to memorize for each source.<br>(Before making an adjustment, select the source you want to adjust.) |                                                                                                    |  |
| Q FACTOR                                                                                               | 1.35/ <u>1.50</u> /2.00: Adjust the quality factor.                                                                                                    |                                                                                                    |  |
| PRESET EQ                                                                                              | <u>NATURAL</u> /ROCK/<br>equalizer suitable<br>[MANUAL EQ].)                                                                                                    | <b>POPS/EASY/TOP40/JAZZ/POWERFUL/USER</b> : Selects a preset to the music genre. (Select <b>[USER]</b> to use the settings made in                                        |  |
|                                                                                                    |                                                                                                    |                                                                                                    |  |

# **AUDIO SETTINGS**

| BASS BOOST                                                                                                    | LEVEL1/LEVEL2/LEVEL3/LEVEL4/LEVEL5: Selects your preferred bass boost level. ; OFE: Cancels.                                                                      | SPEAKER SIZE | The frequency selected speak                                                                                                    | and slope settings are automatically set for the crossover of the er.                                                                                                    |
|----------------------------------------------------------------------------------------------------|----------------------------------------------------------------------------------------------------|--------------|----------------------------------------------------------------------------------------------------|----------------------------------------------------------------------------------------------------|
| LOUDNESS                                                                                                    | <b>LEVEL1/LEVEL2</b> : Selects your preferred low and high frequencies boost to produce a well-balanced sound at a low volume level. ; <b>OFF</b> : Cancels.      | FRONT        | SIZE                                                                                                    | 3.5"/4"/4.75"/5"/ <u>6.5"</u> /6.75"/7"/4×6/5×7/6×8/6×9/<br>7×10: Selects according to the connected speaker size for optimum performance.                                   |
| SUBWOOFER SET                                                                                                    | ON: Turns on the subwoofer output. ; OFF: Cancels.                                                                                                    |              | TWEETER                                                                                                    | SMALL/MIDDLE/LARGE: Selects according to the size                                                                                                    |
| FADER                                                                                                    | <b>REAR 15</b> to <b>FRONT15</b> ( <u>0</u> ): Adjusts the rear and front speaker output balance.                                                                 |              |                                                                                                    | range of the connected tweeter for optimum performance. ; NONE: Not connected.                                                                                               |
| BALANCE                                                                                                    | <b>LEFT 15</b> to <b>RIGHT15</b> ( <u>0</u> ): Adjusts the left and right speaker output balance.                                                                 | REAR         | <b>3.5</b> "/ <b>4</b> "/ <b>4.75</b> "/ <b>5</b> "/ <b>6.5</b> "/ <b>6.75</b> "/ <b>7</b> "/ <b>4</b> × <b>6</b> / <b>5</b> × <b>7</b> / <b>6</b> × <b>8</b> / <b>6</b> × <b>9</b> / <b>7</b> × <b>10</b> :<br>Selects according to the connected speaker size for optimum performance. ;<br>NONE: Not connected |                                                                                                    |
| VOLUME OFFSET                                                                                                    | <b>LEVEL</b> –15 to <b>LEVEL</b> +6 ( <u>LEVEL</u> 0): Preset the initial volume level of each source. (Before adjustment, select the source you want to adjust.) | SUBWOOFER    | <b>6.5"/8"/<u>10"</u>/1</b><br>for optimum p                                                                                                    | <b>12"/15" OVER</b> : Selects according to the connected speaker size erformance. ; <b>NONE</b> : Not connected.                                                             |
| SOUND EFFECT                                                                                                    |                                                                                                    | X'OVER       |                                                                                                    |                                                                                                    |
| SOUND(Not applicable for TUNER source, AUX source and SIRIUS XMRECONSTRAsource.)(SoundON: Creates realistic sound by compensating the high-frequency |                                                                                                    | TWEETER      | FRQ                                                                                                    | 1KHZ/1.6KHZ/2.5KHZ/ <u>4KHZ</u> /5KHZ/6.3KHZ/8KHZ/<br>10KHZ/12.5KHZ: Adjusts the crossover frequency for the tweeter speaker.                                                |
| reconstruction)                                                                                                    | reconstruction) components and restoring the rise-time of the waveform that                                                                                       |              | GAIN LEFT                                                                                                    | -8 to <u>0</u> : Adjusts the output volume of the left tweeter.                                                                                                    |
|                                                                                                    | are lost in audio data compression. ; <b>OFF</b> : Cancels.                                                                                                    |              | GAIN RIGHT                                                                                                    | -8 to 0: Adjusts the output volume of the right tweeter.                                                                                                    |
| SPACE<br>ENHANCER                                                                                                    | (Not applicable for TUNER source.)<br>SMALL/MEDIUM/LARGE: Virtually enhances the sound space. ;<br><u>OFF</u> : Cancels.                                          | FRONT HPF    | FRONT-HPF<br>FRQ                                                                                                    | <b>30HZ/40HZ/50HZ/60HZ/70HZ/80HZ/90HZ/100HZ/</b><br><b>120HZ/150HZ/180HZ/220HZ/250HZ:</b> Adjusts the crossover<br>frequency for the selected speakers (high pass filter). : |
| SOUND REALIZER                                                                                                    | LEVEL1/LEVEL2/LEVEL3: Virtually makes the sound more                                                                                                    |              |                                                                                                    | THROUGH: All signals are sent to the selected speakers.                                                                                                    |
| STAGE EQ                                                                                                    | <b>LOW/MIDDLE/HIGH</b> : Virtually adjust the sound position heard from the speakers. ; <b>OFF</b> : Cancels.                                                     |              | FRONT-HPF<br>SLOPE                                                                                                    | -6DB/ <u>-12DB</u> /-18DB/-24DB: Adjusts the crossover slope.<br>(Selectable only if a setting other than [THROUGH] is selected<br>for [FRONT-HPF FRQ].)                     |
| DRIVE EQ                                                                                                    | <b>ON</b> : Boosts the frequency to reduce the noise heard from outside the car or running noise of the tyres. ; <b>OFE</b> : Cancels.                            |              | FRONT-HPF<br>GAIN                                                                                                    | $-8$ to $\underline{0}$ : Adjusts the output volume of the selected speaker.                                                                                                 |

# **AUDIO SETTINGS**

| REAR HPF         | <b>REAR-HPF FRQ</b>             |                                                                                                    |  |
|------------------|---------------------------------|----------------------------------------------------------------------------------------------------|--|
|                  | <b>REAR-HPF SLOPE</b>           | (Refer FRONT HPF settings, → 25)                                                                                                    |  |
|                  | <b>REAR-HPF GAIN</b>            |                                                                                                    |  |
| SUBWOOFER<br>LPF | SW LPF FRQ                      | <b>30HZ/40HZ/50HZ/60HZ/70HZ/80HZ/90HZ/</b><br><b>100HZ/120HZ/150HZ/180HZ/220HZ/</b><br><b>250HZ</b> : Adjusts the crossover frequency for the subwoofer (low pass filter). ; <u>THROUGH</u> : All signals are sent to the subwoofer. |  |
|                  | SW LPF SLOPE                    | -6DB/ <u>-12DB</u> /-18DB/-24DB: Adjusts the crossover slope.<br>(Selectable only if a setting other than<br>[THROUGH] is selected for [SW LPF FRQ].)                                                                                |  |
|                  | SW LPF PHASE                    | <b>REVERSE</b> (180°)/ <u>NORMAL</u> (0°): Selects<br>the phase of the subwoofer output to be in<br>line with the speaker output for optimum<br>performance.                                                                         |  |
|                  | SW LPF GAIN                     | -8 to <u>0</u> : Adjusts the output volume of the subwoofer.                                                                                                    |  |
| DTA SETTINGS     | GS                              |                                                                                                    |  |
| CAR SETTINGS     | ror settings, <b>-&gt; Digi</b> | tal fille Alignment settings.                                                                                                    |  |

- The following item is selectable only if [SUBWOOFER SET] is set to [ON] (→ 25):
  - [SUB-W LEVEL]
  - [SUBWOOFER] of [SPEAKER SIZE]
  - [SUBWOOFER LPF] of [X'OVER]
  - [SUBWOOFER] of [DISTANCE] and [GAIN] in [DTA SETTINGS]
- The following item is selectable only if a setting other than [NONE] is selected for [TWEETER], [REAR] and [SUBWOOFER] of [SPEAKER SIZE] (+ 25):
  - [TWEETER], [REAR HPF], [SUBWOOFER LPF] of [X'OVER]

# **Digital Time Alignment settings**

Digital Time Alignment sets the delay time of the speaker output to create a more suitable environment for your vehicle.

 For more information, → Determining the value for [DISTANCE] and [GAIN] of [DTA SETTINGS]. (→ 27)

#### DTA SETTINGS POSITION Selects your listening position (reference point). ALL: Not compensating ; FRONT RIGHT: Front right seat ; FRONT LEFT: Front left seat : FRONT ALL: Front seat **OFT** to **20.01FT**: Fine adjust the distance to compensate. (Before making an DISTANCE adjustment, select the speaker you want to adjust.) GAIN -8DB to 0DB: Fine adjust the output volume of the selected speaker. (Before making an adjustment, select the speaker you want to adjust.) YES: Resets the settings ([DISTANCE] and [GAIN]) of the selected DTA RESET [POSITION] to default.; NO: Cancels. **CAR SETTINGS** Identify your car type and rear speaker location in order to make the adjustment for [DTA SETTINGS]. **CAR TYPE** COMPACT/FULL SIZE CAR/WAGON/MINIVAN/SUV/ MINIVAN(LONG): Selects the type of vehicle.; OFF: Not compensating. **REAR-SP** Selects the location of the rear speakers in your vehicle to calculate the furthest distance from the listening position selected (reference point). LOCATION • DOOR/REAR DECK: Selectable only when [CAR TYPE] is selected as [OFF], [COMPACT], [FULL SIZE CAR], [WAGON] or [SUV]. • 2ND ROW/3RD ROW: Selectable only when [CAR TYPE] is selected as [MINIVAN] or [MINIVAN(LONG)].

• Before making an adjustment for [DISTANCE] and [GAIN] of [DTA SETTINGS], select the speaker you want to adjust:

FRONT LEFT/FRONT RIGHT/REAR LEFT/REAR RIGHT/SUBWOOFER: You can only select [REAR LEFT], [REAR RIGHT] and [SUBWOOFER] if a setting other than [NONE] is selected for [REAR] and [SUBWOOFER] of [SPEAKER SIZE]. (→ 25)

• [REAR-SP LOCATION] of [CAR SETTINGS] is selectable only if a setting other than [NONE] is selected for [REAR] of [SPEAKER SIZE]. (→ 25)

# **AUDIO SETTINGS**

# Determining the value for [DISTANCE] and [GAIN] of [DTA SETTINGS]

If you specify the distance from the center of the currently set listening position to every speaker, the delay time will be automatically computed and set.

- **1** Determine the center of the currently set listening position as the reference point.
- 2 Measure the distances from the reference point to the speakers.
- **3** Calculate the differences between the distance of the furthest speaker (rear speaker) and other speakers.
- 4 Set the [DISTANCE] calculated in step 3 for individual speakers.
- **5** Adjust **[GAIN]** for individual speakers.

Example: When [FRONT ALL] is selected as the listening position

# **DISPLAY SETTINGS**

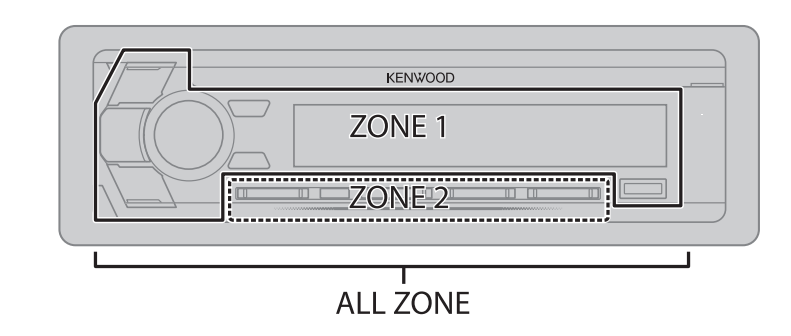

#### Set the dimmer

#### Press and hold **DISP (DIMMER)** to turn on or off the dimmer.

• If you have set [DIMMER TIME], it will be canceled once you press and hold this button.

#### **Other settings**

- 1 Press the volume knob to enter [FUNCTION].
- 2 Turn the volume knob to select an item (> 28), then press the knob.
- **3** Repeat step **2** until the desired item is selected/activated or follow the instructions stated on the selected item.
- 4 Press and hold  $Q/ \Rightarrow$  to exit.

To return to the previous setting item, press Q/2.

# **DISPLAY SETTINGS**

# TROUBLESHOOTING

|                 | Default: <u>XX</u>                                                                                                    |  |
|-----------------|----------------------------------------------------------------------------------------------------|--|
| DISPLAY         |                                                                                                    |  |
| COLOR<br>SELECT | <ul> <li>Select color for ALL ZONE, ZONE 1 and ZONE 2 separately.</li> <li>Select a zone. (See the illustration on page 27.)</li> <li>Select a color for the selected zone.<br/>VARIABLE SCAN/CUSTOM R/G/B/preset colors*<br/>Default: KDC-X701 / KDC-BT768HD / KDC-X501 /<br/>KDC-BT568U : VARIABLE SCAN<br/>KMR-D768BT : CUSTOM R/G/B (R = 9/G = 9/B = 9)</li> <li>To make your own color, select [CUSTOM R/G/B]. The color you have made will be stored in [CUSTOM R/G/B].</li> <li>Press the volume knob to enter the detailed color adjustment.</li> <li>Press I ◄ / ▶ I to select the color (R/G/B) to adjust.</li> <li>Turn the volume knob to adjust the level (0 to 9), then press the knob.</li> </ul> |  |
| DIMMER          | <ul> <li>Dim the illumination.</li> <li>ON: Dimmer is turned on. ; <u>OFF</u>: Cancels.</li> <li>DIMMER TIME: Set the dimmer on and off time.</li> <li>1 Turn the volume knob to adjust the [ON] time, then press the knob.</li> <li>2 Turn the volume knob to adjust the [OFF] time, then press the knob.</li> <li>(Default: [ON]: PM6:00; [OFF]: AM6:00)</li> </ul>                                                                                                    |  |
| BRIGHTNESS      | <ol> <li>Select a zone. (See the illustration on page 27.)</li> <li>LEVEL 0 to LEVEL 31: Select your preferred brightness level for the selected zone.</li> </ol>                                                                                                    |  |
| TEXT SCROLL     | AUTO/ONCE: Select whether to scroll the display information automatically,                                                                                                    |  |

GREEN2/GREEN3/YELLOWGREEN1/YELLOWGREEN2/YELLOW/ORANGE1/ORANGE2/

| Sympt              | tom                                                                                                    | Remedy                                                                                                    |
|--------------------|----------------------------------------------------------------------------------------------------|----------------------------------------------------------------------------------------------------|
|                    | Sound cannot be heard.                                                                                                    | <ul><li> Adjust the volume to the optimum level.</li><li> Check the cords and connections.</li></ul>                                                                               |
|                    | "MISWIRING CHECK WIRING THEN POWER ON" appears.                                                                                        | Turn the power off, then check to be sure the<br>terminals of the speaker wires are insulated properly.<br>Turn the power on again.                                                |
| la                 | "PROTECTING SEND TO<br>SERVICE" appears.                                                                                               | Send the unit to the nearest service center.                                                                                                    |
| Gener              | <ul> <li>Sound cannot be heard.</li> <li>The unit does not turn on.</li> <li>Information shown on the display is incorrect.</li> </ul> | Clean the connectors. ( $\rightarrow$ 31)                                                                                                    |
|                    | The unit does not work at all.                                                                                                    | Reset the unit. $(\rightarrow 3)$                                                                                                    |
|                    | (For KMR-D768BT )<br>"SET ERROR"/<br>"DELETE ERROR"                                                                                    | Setting/deleting the remote control ID is unsuccessful. Turn the power off, then turn on the power and perform the operation again. ( $\Rightarrow$ 5)                             |
| HD Radio/<br>Radio | <ul> <li>Radio reception is poor.</li> <li>Static noise while listening to the radio.</li> </ul>                                       | Connect the antenna firmly.                                                                                                    |
|                    | Disc cannot be ejected.                                                                                                    | Press and hold $\triangleq$ to forcibly eject the disc. Be careful not to drop the disc when it is ejected. If this does not solve the problem, reset the unit. ( $\Rightarrow$ 3) |
| Pod                | Noise is generated.                                                                                                    | Skip to another track or change the disc.                                                                                                    |
| CD/USB/i           | Tracks do not play back as you intended them to play.                                                                                  | Playback order is determined when files are recorded.                                                                                                    |
| -                  | "READING" keeps flashing.                                                                                                    | Do not use too many hierarchical levels or folders.                                                                                                    |
|                    | Elapsed playing time is not correct.                                                                                                   | This is caused by how the tracks are recorded.                                                                                                    |

ORANGERED

# TROUBLESHOOTING

| Symptom I   |                                                                                                    | Remedy                                                                                                    | Symptom                                |                                                                        | Remedy                                                                                                    |
|-------------|----------------------------------------------------------------------------------------------------|----------------------------------------------------------------------------------------------------|----------------------------------------|------------------------------------------------------------------------|----------------------------------------------------------------------------------------------------|
| CD/USB/iPod | "LOADING" appears when<br>you enter search mode by<br>pressing $Q/2$ .<br>This unit is still preparing the iPod/iPhone music list.<br>It may take some time to load, try again later.                                                    | Pod                                                                                                    | "USB HUB IS NOT<br>SUPPORTED" appears. | This unit cannot support a USB device connected via a USB hub.         |                                                                                                    |
|             |                                                                                                    |                                                                                                    | ISB/i                                  | "NO MUSIC"                                                             | Connect a USB device that contains playable audio files.                                                                                                    |
|             | <ul> <li>Correct characters are not displayed (e.g. album name).</li> <li>This unit can only display uppercase letters numbers, and a limited number of symbols</li> <li>Depending on the display language you have a symbols</li> </ul> | <ul> <li>This unit can only display uppercase letters,<br/>numbers, and a limited number of symbols.</li> <li>Depending on the display language you have</li> </ul> | CD/L                                   | "iPod ERROR"                                                           | <ul><li>Reconnect the iPod.</li><li>Reset the iPod.</li></ul>                                                                                                    |
|             | selected ( $\rightarrow$ 5), some characters may not be displayed correctly.                                                                                                    |                                                                                                    |                                        | • Sound cannot be heard during playback.                               | <ul> <li>Reconnect the Android device.</li> <li>If in [HAND MODE], launch any media player application</li> </ul>                                                                                                    |
|             | "NA FILE"                                                                                                    | Make sure the media contains supported audio files.<br>(→ 32)                                                                                                    |                                        | <ul> <li>Sound output only<br/>from the Android<br/>device.</li> </ul> | <ul> <li>on the Android device and start playback.</li> <li>If in [HAND MODE], relaunch the current media player application or use another media player application.</li> <li>Restart the Android device.</li> <li>If this does not solve the problem, the connected Android device is unable to route the audio signal to unit (-32)</li> </ul> |
|             | "NO DISC"                                                                                                    | Insert a playable disc into the loading slot.                                                                                                    | ANDROID                                |                                                                        |                                                                                                    |
|             | "TOC ERROR"                                                                                                    | Make sure the disc is clean and inserted properly.                                                                                                    |                                        |                                                                        |                                                                                                    |
|             | "PLEASE EJECT"                                                                                                    | Reset the unit. If this does not solve the problem, consult your nearest service centre.                                                                            |                                        | Cannot playback at [BROWSE MODE].                                      | <ul> <li>Make sure KENWOOD MUSIC PLAY APP is installed on the Android device. (→ 9)</li> <li>Reconnect the Android device and select the appropriate control mode.</li> <li>If this does not solve the problem, the connected Android</li> </ul>                                                                                                  |
|             | "READ ERROR"                                                                                                    | Copy the files and folders onto the USB device again.<br>If this does not solve the problem, reset the USB<br>device or use another USB device.                     |                                        |                                                                        |                                                                                                    |
|             | "NO DEVICE"                                                                                                    | Connect a USB device, and change the source to USB again.                                                                                                    |                                        | "NO DEVICE" or<br>"READING" keeps<br>flashing.                         | <ul> <li>device does not support [BROWSE MODE]. (→ 32)</li> <li>Switch off the developer options on the Android device.</li> <li>Reconnect the Android device.</li> <li>If this does not solve the problem, the connected Android device does not support [BROWSE MODE]. (→ 32)</li> </ul>                                                        |
|             | "COPY PROTECTED"                                                                                                    | A copy-protected file is played.                                                                                                    |                                        |                                                                        |                                                                                                    |
|             | "UNSUPPORTED DEVICE" • Check whether the connected device is co                                                                                                    | Check whether the connected device is compatible                                                                                                    |                                        |                                                                        |                                                                                                    |
|             | <ul> <li>with this unit and ensure the file systems are in supported formats. (+ 32)</li> <li>Reattach the device.</li> </ul>                                                                                                    |                                                                                                    |                                        | Playback is intermittent or sound skips.                               | Turn off the power saving mode on the Android device.                                                                                                    |
|             | "UNRESPONSIVE DEVICE"Make sure the device is not malfunction and reattach<br>the device.                                                                                                    |                                                                                                    |                                        | "ANDROID ERROR"/<br>"NA DEVICE"                                        | <ul><li>Reconnect the Android device.</li><li>Restart the Android device.</li></ul>                                                                                                    |

# TROUBLESHOOTING

| Symptom  |                                         | Remedy                                                                                                    |  |  |
|----------|-----------------------------------------|----------------------------------------------------------------------------------------------------|--|--|
|          | "ADD ERROR"                             | New station creation is unsuccessful.                                                                                         |  |  |
|          | "CHECK DEVICE"                          | Check the Pandora application on your device.                                                                                 |  |  |
|          | "NO SKIPS"                              | The skip limit has been reached.                                                                                              |  |  |
|          | "NO STATIONS"                           | No stations are found.                                                                                                    |  |  |
| Idora    | "STATION LIMIT"                         | The number of registered stations has reached its limit. Retry after deleting unnecessary stations from your device.          |  |  |
| Par      | "CONNECT ERROR"                         | Communication is unstable.                                                                                                    |  |  |
|          | "RATING ERROR"                          | Registration of thumbs up/thumbs down has failed due to insufficient network connectivity.                                    |  |  |
|          | "THUMBS N/A"                            | Registration of thumbs up/thumbs down is not allowed.                                                                         |  |  |
|          | "LICENSE ERROR"                         | You try to access from a country which Pandora is not deliverable.                                                            |  |  |
| artRadio | iHeartRadio station cannot be selected. | If "Explicit Content" in [Account Settings] is checked in the web version of iHeartRADIO, custom stations become unavailable. |  |  |
| ΞĦ       | "NOT CONNECTED"                         | Link to the application is impossible.                                                                                        |  |  |
|          | "CHAN LOCKED ENTER<br>CODE:"            | The selected channel is locked. Enter the correct pass code to unlock. ( $\rightarrow$ 16)                                    |  |  |
| idio     | "CH UNSUBSCRIBED"                       | The selected channel is unsubscribed. Call 1-866-635-2349 in the U.S.A. or 1-877-438-9677 in Canada to subscribe. (→ 14)      |  |  |
| IsXM® R∂ | "CHAN UNAVAILABLE"                      | The selected channel is unavailable. Visit www.siriusxm.com for more information about the SiriusXM channel lineup.           |  |  |
| Siri     | "CHECK ANTENNA"                         | Check that the antenna and its connection are in good condition.                                                              |  |  |
|          | "CHECK TUNER"                           | Make sure the SiriusXM Vehicle Tuner is connected to the unit.                                                                |  |  |

| Sym                  | ptom                                                                                        | Remedy                                                                                                    |
|----------------------|---------------------------------------------------------------------------------------------|----------------------------------------------------------------------------------------------------|
|                      | "NO SIGNAL"                                                                                 | Make sure the antenna is mounted outside the vehicle.                                                                                                    |
| 1 <sup>®</sup> Radio | "SUBSCRIPTION<br>UPDATED PRESS<br>ENTER TO CONTINUE."                                       | Your subscription is updated. Press the volume knob to continue.                                                                                                    |
| riusXI               | "CODE ERROR"                                                                                | Make sure you have entered the correct pass code. ( $ ightarrow$ 16)                                                                                                    |
| Si                   | "NO CONTENT"                                                                                | There is insufficient content to start TuneScan.                                                                                                    |
|                      | "SCAN CANCEL"                                                                               | TuneScan has been aborted.                                                                                                    |
|                      | No Bluetooth device is detected.                                                            | <ul> <li>Search from the Bluetooth device again.</li> <li>Reset the unit. (+ 3)</li> </ul>                                                                                                    |
|                      | Bluetooth pairing cannot be made.                                                           | <ul> <li>Make sure you have entered the same PIN code to both the unit and Bluetooth device.</li> <li>Delete pairing information from both the unit and the Bluetooth device, then perform pairing again. (+ 17)</li> </ul>                  |
|                      | Echo or noise is heard<br>during a phone<br>conversation.                                   | <ul> <li>Adjust the microphone unit's position. (→ 17)</li> <li>Check the [ECHO CANCEL] setting. (→ 19)</li> </ul>                                                                                                    |
| Bluetooth®           | Phone sound quality is poor.                                                                | <ul> <li>Reduce the distance between the unit and the<br/>Bluetooth device.</li> <li>Move the car to a place where you can get a better<br/>signal reception.</li> </ul>                                                                     |
|                      | Voice calling method is not successful.                                                     | <ul> <li>Use voice calling method in a more quiet environment.</li> <li>Reduce the distance from the microphone when you speak the name.</li> <li>Make sure the same voice as the registered voice tag is used.</li> </ul>                   |
|                      | Sound is being<br>interrupted or skipped<br>during playback of a<br>Bluetooth audio player. | <ul> <li>Reduce the distance between the unit and the<br/>Bluetooth audio player.</li> <li>Turn off, then turn on the unit and try to connect again.</li> <li>Other Bluetooth devices might be trying to connect to<br/>the unit.</li> </ul> |

# TROUBLESHOOTING

| Symptom    |                                                                     | Remedy                                                                                                    |
|------------|---------------------------------------------------------------------|----------------------------------------------------------------------------------------------------|
| Bluetooth® | The connected<br>Bluetooth audio<br>player cannot be<br>controlled. | <ul> <li>Check whether the connected Bluetooth audio player supports Audio/Video Remote Control Profile (AVRCP). (Refer to the instructions of your audio player.)</li> <li>Disconnect and connect the Bluetooth player again.</li> </ul> |
|            | "DEVICE FULL"                                                       | The number of registered devices has reached its limit.<br>Retry after deleting an unnecessary device.<br>(→ 21, DEVICE DELETE)                                                                                                    |
|            | "N/A VOICE TAG"                                                     | Make sure the same voice as the registered voice tag is used.                                                                                                    |
|            | "NOT SUPPORT"                                                       | The connected phone does not support Voice Recognition feature or phonebook transfer.                                                                                                    |
|            | "NO ENTRY"/<br>"NO PAIR"                                            | There is no registered device connected/found via<br>Bluetooth.                                                                                                    |
|            | "ERROR"                                                             | Try the operation again. If "ERROR" appears again, check if the device supports the function you have tried.                                                                                                    |
|            | "NO INFO"/"NO DATA"                                                 | Bluetooth device cannot get the contact information.                                                                                                    |
|            | "HF ERROR XX"/<br>"BT ERROR"                                        | Reset the unit and try the operation again. If this does<br>not solve the problem, consult your nearest service<br>center.                                                                                                    |

# REFERENCES

# Maintenance

#### Cleaning the unit

Wipe off dirt on the faceplate with a dry silicone or soft cloth.

#### Cleaning the connector

Detach the faceplate and clean the connector gently with a cotton swab, being careful not to damage the connector.

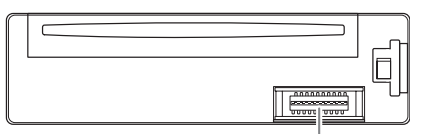

Connector (on the reverse side of the faceplate)

#### Handling discs

- Do not touch the recording surface of the disc.
- Do not stick tape etc. on the disc, or use a disc with tape stuck on it.
- Do not use any accessories for the disc.
- Clean from the center of the disc and move outward.
- Clean the disc with a dry silicone or soft cloth. Do not use any solvents.
- When removing discs from this unit, pull them out horizontally.
- Remove burrs from the center hole and disc edge before inserting a disc.

# More information

- For: Latest firmware updates and latest compatible item list
  - KENWOOD original application
  - Any other latest information

Visit <www.kenwood.com/cs/ce/>.

#### General

• This unit can only play the following CDs:

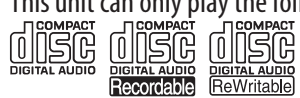

• For detailed information and notes about the playable audio files, visit <www.kenwood.com/cs/ce/audiofile/>.

# REFERENCES

#### **Playable files**

- Playable audio file:
- For disc: MP3 (.mp3), WMA (.wma), AAC (.aac)
- For USB mass storage class device: MP3 (.mp3), WMA (.wma), AAC (.aac), AAC (.m4a), WAV (.wav), FLAC (.flac)
- Playable disc media: CD-R/CD-RW/CD-ROM
- Playable disc file format: ISO 9660 Level 1/2, Joliet, Long file name.
- Playable USB device file system: FAT12, FAT16, FAT32 Even when audio files comply with the standards listed above, playback may be impossible depending on the types or conditions of media or device. The AAC (.m4a) file in a CD encoded by iTunes cannot be played on this unit.

#### Unplayable discs

- Discs that are not round.
- Discs with coloring on the recording surface or discs that are dirty.
- Recordable/ReWritable discs that have not been finalized.
- 8 cm CD. Attempting to insert using an adapter may cause malfunction.

# **About USB devices**

- You cannot connect a USB device via a USB hub.
- Connecting a cable whose total length is longer than 5 m may result in abnormal playback.
- This unit cannot recognize a USB device whose rating is other than 5 V and exceeds 1.5 A.

# About iPod/iPhone

• Via USB:

Made for

- iPod touch (5th and 6th generation)
- iPod nano (7th generation)
- iPhone 4S, 5, 5S, 5C, 6, 6 Plus, 6S, 6S Plus, SE
- Via Bluetooth:

# Made for

- iPod touch (5th and 6th generation)
- iPhone 4S, 5, 5S, 5C, 6, 6 Plus, 6S, 6S Plus, SE
- You cannot operate iPod if "KENWOOD" or "
  "
  " is displayed on iPod.
- Depending on the version of the operating system of the iPod/iPhone, some functions may not operate on this unit.

# About Android device

- This unit supports Android OS 4.1 and above.
- Some Android devices (with OS 4.1 and above) may not fully support Android Open Accessory (AOA) 2.0.
- If the Android device supports both mass storage class device and AOA 2.0, this unit always playback via AOA 2.0 as priority.

# **About Pandora**

- Pandora is only available in certain countries. For more information, visit <http://www.pandora.com/legal>.
- Because Pandora is a third-party service, the specifications are subject to change without prior notice. Accordingly, compatibility may be impaired, or some or all of the services may become unavailable.
- Some functions of Pandora cannot be operated from this unit.
- For issues using the application, please contact Pandora at pandora-support@pandora.com.

# About iHeartRadio

- iHeartRadio<sup>®</sup> is a third-party service, therefore the specifications are subject to change without prior notice. Accordingly, compatibility may be impaired or some or all of the services may become unavailable.
- Some iHeartRadio<sup>®</sup> functionality cannot be operated from this unit.

# **About Bluetooth**

Program Info

Emergency Alerts

- Depending on the Bluetooth version of the device, some Bluetooth devices may not be able to connect to this unit.
- This unit may not work with some Bluetooth devices.
- Signal conditions vary, depending on the surroundings.
- Compatible remote device for NFC function:
  - Remote devices with a NFC function (OS: Android<sup>™</sup> 2.3.3 or later, excluding Android 3.x). If the OS version of your remote device is older than Android 4.1.x, download and start the "NFC Easy Connect" application. ("NFC Easy Connect" is a free application available at Google Play.)

# About HD Radio™ Technology

- HD2/HD3
   Adjacent to traditional main stations are HD2/HD3 Channels, providing new original programming on the FM dial.
   HD Radio broadcasts deliver crystal clear, CD-like digital audio quality to consumers; eliminates background noise.
  - Program Info provides song name, artist, station ID, and other relevant data to enrich the listening experience.
  - Emergency Alert delivers critical and life-saving messages to the public during emergency situations.

# REFERENCES

#### Change the display information

Each time you press **DISP**, the display information changes.
If the information is unavailable or not recorded, "NO TEXT", "NO INFO", or other information (eg. station name, playing time) appears.

| Source name               | Display information                                                                                                    |  |  |
|---------------------------|----------------------------------------------------------------------------------------------------|--|--|
| STANDBY                   | Source name (Date)*                                                                                                    |  |  |
| HD RADIO                  | (For KDC-X701 / KDC-BT768HD )                                                                                                    |  |  |
|                           | (For digital stations only)<br>Station name (Date)* → Music title (Artist) → Music title (Album title) →<br>Music title (Date)* → Frequency (Date)* → (back to the beginning)                                                                                                    |  |  |
|                           | (For FM Radio Broadcast Data System stations only)<br>Station name (Date)* → Radio text+ (R.TEXT+/Artist) → Radio text+<br>(R.TEXT+/Album title) → Music title (Date)* → Frequency (Date)* →<br>(back to the beginning)                                                                          |  |  |
| TUNER                     | (For KDC-X501 / KDC-BT568U / KMR-D768BT )                                                                                                    |  |  |
|                           | Frequency (Date)*                                                                                                    |  |  |
|                           | (For FM Radio Broadcast Data System stations only)<br>Station name (Date)* $\Rightarrow$ Radio text (Date)* $\Rightarrow$ Radio text+ (R.TEXT+) $\Rightarrow$<br>Music title (Artist) $\Rightarrow$ Music title (Date)* $\Rightarrow$ Frequency (Date)* $\Rightarrow$<br>(back to the beginning) |  |  |
| CD or USB 1/<br>USB 2/USB | <b>(For CD-DA)</b><br>Track title (Artist) $\rightarrow$ Track title (Disc name) $\rightarrow$ Track title (Date)* $\rightarrow$<br>Playing time (Date)* $\rightarrow$ (back to the beginning)                                                                                                   |  |  |
|                           | (For MP3/WMA/AAC/WAV/FLAC files)<br>Music title (Artist) $\rightarrow$ Music title (Album title) $\rightarrow$ Music title (Date)* $\rightarrow$<br>File name (Folder name) $\rightarrow$ File name (Date)* $\rightarrow$ Playing time (Date)* $\rightarrow$<br>(back to the beginning)          |  |  |

| Source name                                                           | Display information                                                                                                    |
|-----------------------------------------------------------------------|----------------------------------------------------------------------------------------------------|
| iPod 1/iPod 2/iPod USB/<br>iPod BT or ANDROID 1/<br>ANDROID 2/ANDROID | When [MODE OFF]/[BROWSE MODE] is selected ( $\rightarrow$ 10):<br>Music title (Artist) $\rightarrow$ Music title (Album name) $\rightarrow$ Music title<br>(Date)* $\rightarrow$ Playing time (Date)* $\rightarrow$ (back to the beginning)           |
| PANDORA 1/<br>PANDORA 2/PANDORA/<br>PANDORA BT                        | Station name (Date)* $\rightarrow$ Shared/Radio station (Date)* $\rightarrow$ Music title (Artist) $\rightarrow$ Music title (Album title) $\rightarrow$ Music title (Date)* $\rightarrow$ Playing time (Date)* $\rightarrow$ (back to the beginning) |
| IHEARTRADIO 1/<br>IHEARTRADIO 2/<br>IHEARTRADIO                       | Station name (Date)* $\rightarrow$ Music title (Artist) $\rightarrow$ Music title (Date)* $\rightarrow$ (back to the beginning)                                                                                                    |
| SIRIUS XM                                                             | Channel number (Status) → Channel name (Status) →<br>Artist name (Status) → Music title (Status) → Content<br>information (Status) → Category name (Status) → Clock (Status)<br>→ (back to the beginning)                                             |
| BT AUDIO                                                              | Music title (Artist) → Music title (Album name) → Music title (Date)*<br>→ Playing time (Date)* → (back to the beginning)                                                                                                    |
| AUX                                                                   | Source name (Date)*                                                                                                    |

\* Battery and signal strength of the Bluetooth device will be shown if [BATTERY/SIGNAL] is set to [AUT0]. (→ 19)

# **SPECIFICATIONS**

| Tuner<br>K701 / KDC-BT768HD ) | FM | Frequency Range                            | 87.9 MHz — 107.9 MHz (200 kHz space)                                                                      |
|-------------------------------|----|--------------------------------------------|----------------------------------------------------------------------------------------------------|
|                               |    | Usable Sensitivity                         | 7.2 dBf (0.63 μV/75 Ω)<br>(S/N = 30 dB, Dev 22.5kHz)                                                      |
|                               |    | Quieting Sensitivity                       | 17.2 dBf (2.0 $\mu$ V/75 Ω) (S/N = 46 dB)<br>15.2 dBf (1.58 $\mu$ V/75 Ω)<br>(DIN S/N = 46 dB, Dev 40 Hz) |
|                               |    | Frequency Response<br>(±3 dB)              | HD Radio Broadcast: 20 Hz — 20 kHz<br>Conventional Broadcast: 30 Hz — 15 kHz                              |
|                               |    | Signal-to-Noise Ratio                      | HD Radio Broadcast:75 dB (STEREO)Conventional Broadcast:68 dB (MONO)                                      |
|                               |    | Stereo Separation (1 kHz)                  | 40 dB                                                                                                    |
| DC-                           | AM | Frequency Range                            | 530 kHz — 1 700 kHz (10 kHz space)                                                                        |
| ¥<br>Ŭ                        |    | Usable Sensitivity $(S/N = 20 \text{ dB})$ | 29 dBμ (28.2 μV)                                                                                          |
|                               |    | Frequency Response<br>(±3 dB)              | HD Radio Broadcast: 40 Hz — 15 kHz                                                                        |
|                               |    | Signal-to-Noise Ratio                      | HD Radio Broadcast: 70 dB (STEREO)                                                                        |
| <u> </u>                      | FM | Frequency Range                            | 87.9 MHz — 107.9 MHz (200 kHz space)                                                                      |
| X501                          |    | Usable Sensitivity                         | 8.2 dBf (0.71 $\mu$ V/75 $\Omega$ ) (S/N = 26 dB)                                                         |
|                               |    | Quieting Sensitivity                       | 17.2 dBf (2.0 $\mu$ V/75 Ω) (DIN S/N = 46 dB)                                                             |
| BT / K<br>F568U               |    | Frequency Response<br>(±3 dB)              | 30 Hz — 15 kHz                                                                                            |
| 768<br>C-B                    |    | Signal-to-Noise Ratio                      | 64 dB (MONO)                                                                                              |
| KD<br>KD                      |    | Stereo Separation (1 kHz)                  | 40 dB                                                                                                    |
| ( KN                          | AM | Frequency Range                            | 530 kHz — 1 700 kHz (10 kHz space)                                                                        |
| Tuner                         |    | Usable Sensitivity<br>(S/N = 20 dB)        | 29 dBμ (28.2 μV)                                                                                          |

| cu piayer | Laser Diode                       | GaAIAs                                                                            |
|-----------|-----------------------------------|-----------------------------------------------------------------------------------|
|           | Digital Filter (D/A)              | 8 times over sampling                                                             |
|           | Spindle Speed                     | 500 rpm — 200 rpm (CLV)                                                           |
|           | Wow & Flutter                     | Below measurable limit                                                            |
|           | Frequency Response (±1 dB)        | 20 Hz — 20 kHz                                                                    |
|           | Total Harmonic Distortion (1 kHz) | 0.01 %                                                                            |
|           | Signal-to-Noise Ratio (1 kHz)     | KDC-X701 / KDC-X501 : 110 dB<br>KDC-BT768HD / KMR-D768BT /<br>KDC-BT568U : 105 dB |
|           | Dynamic Range                     | 90 dB                                                                             |
|           | Channel Separation                | 85 dB                                                                             |
|           | MP3 Decode                        | Compliant with MPEG-1/2 Audio Layer-3                                             |
|           | WMA Decode                        | Compliant with Windows Media Audio                                                |
|           | AAC Decode                        | AAC-LC ".aac" files                                                               |
|           | USB Standard                      | USB 1.1/USB 2.0 Full Speed                                                        |
|           | File System                       | FAT12/16/32                                                                       |
|           | Maximum Supply Current            | DC 5 V === 1.5 A                                                                  |
| USB       | MP3 Decode                        | Compliant with MPEG-1/2 Audio Layer-3                                             |
|           | WMA Decode                        | Compliant with Windows Media Audio                                                |
|           | AAC Decode                        | AAC-LC ".aac", ".m4a" files                                                       |
|           | WAV Decode                        | Linear-PCM                                                                        |
|           | FLAC Decode                       | FLAC file (Up to 48 kHz/24 bit)                                                   |
|           |                                   |                                                                                   |

# SPECIFICATIONS

|           | Version                     | Bluetooth 3.0                                                                                                    |                                                                                                    |
|-----------|-----------------------------|----------------------------------------------------------------------------------------------------|----------------------------------------------------------------------------------------------------|
| Bluetooth | Frequency Range             | 2.402 GHz — 2.480 GHz                                                                                                    |                                                                                                    |
|           | Output Power                | +4 dBm (MAX), 0 dBm (AVE) Power Class 2                                                                                                    |                                                                                                    |
|           | Maximum Communication Range | Line of sight approx. 10 m (32.8 ft)                                                                                                    |                                                                                                    |
|           | Profile                     | HFP 1.6 (Hands-Free Profile)<br>A2DP (Advanced Audio Distribution Profile)<br>AVRCP 1.5 (Audio/Video Remote Control Profile)<br>SPP (Serial Port Profile)<br>PBAP (Phonebook Access Profile) |                                                                                                    |
| λ         | Frequency Response (±3 dB)  | 20 Hz — 20 k                                                                                                    | Hz                                                                                                    |
| uxiliar   | Input Maximum Voltage       | 1 000 mV                                                                                                    |                                                                                                    |
| AL        | Input Impedance             | 30 kΩ                                                                                                    |                                                                                                    |
|           | Maximum Output Power        | $50 \text{W} \times 4$                                                                                                    |                                                                                                    |
|           | Full Bandwidth Power        | 22 W $\times$ 4 (at less than 1 % THD)                                                                                                    |                                                                                                    |
|           | Speaker Impedance           | 4Ω8Ω                                                                                                    |                                                                                                    |
| Audio     | Tone Action                 | Band 1:<br>Band 2:<br>Band 3:<br>Band 4:<br>Band 5:<br>Band 6:<br>Band 7:<br>Band 7:<br>Band 8:<br>Band 9:<br>Band 10:<br>Band 11:<br>Band 12:<br>Band 13:                                   | $62.5 Hz \pm 9 dB$ $100 Hz \pm 9 dB$ $160 Hz \pm 9 dB$ $250 Hz \pm 9 dB$ $400 Hz \pm 9 dB$ $630 Hz \pm 9 dB$ $1 kHz \pm 9 dB$ $1.6 kHz \pm 9 dB$ $2.5 kHz \pm 9 dB$ $4 kHz \pm 9 dB$ $6.3 kHz \pm 9 dB$ $10 kHz \pm 9 dB$ $16 kHz \pm 9 dB$ |

| Audio  | Preout Level/Load (CD)                              | KDC-X701         KMR-D768BT         /           KDC-X501         : 5 000 mV/10 kΩ           KDC-BT768HD         : 4 000 mV/10 kΩ           KDC-BT568U         : 2 500 mV/10 kΩ |
|--------|-----------------------------------------------------|----------------------------------------------------------------------------------------------------|
|        | Preout Impedance                                    | $\leq$ 600 $\Omega$                                                                                                    |
| eneral | Operating Voltage                                   | 14.4 V (10.5 V — 16 V allowable)                                                                                                    |
|        | Maximum Current Consumption                         | 10 A                                                                                                    |
|        | Operational Temperature Range                       | -10°C +60°C                                                                                                    |
|        | Installation Size (W $\times$ H $\times$ D)         | 182 mm × 53 mm × 158 mm<br>(7-3/16" × 2-1/16" × 6-1/4")                                                                                                    |
| ē      | Net Weight (includes Trimplate,<br>Mounting Sleeve) | KDC-X701 / KDC-BT768HD :         1.4 kg (3.1 lbs)         KMR-D768BT : 1.4 kg (2.9 lbs)         KDC-X501 / KDC-BT568U :         1.3 kg (2.9 lbs)                               |

Subject to change without notice.

# INSTALLATION/CONNECTION

# **A** Warning

- The unit can only be used with a 12 V DC power supply, negative ground.
- Disconnect the battery's negative terminal before wiring and mounting.
- Do not connect Battery wire (yellow) and Ignition wire (red) to the car chassis or Ground wire (black) to prevent a short circuit.
- Insulate unconnected wires with vinyl tape to prevent a short circuit.
- Be sure to ground this unit to the car's chassis again after installation.

# **A** Caution

- For safety's sake, leave wiring and mounting to professionals. Consult the car audio dealer.
- Install this unit in the console of your vehicle. Do not touch the metal parts of this unit during and shortly after use of the unit. Metal parts such as the heat sink and enclosure become hot.
- Do not connect the ⊖ wires of speakers to the car chassis or Ground wire (black), or connect them in parallel.
- Mount the unit at an angle of less than 30°.
- If your vehicle wiring harness does not have the ignition terminal, connect Ignition wire (red) to the terminal on the vehicle's fuse box which provides 12 V DC power supply and is turned on and off by the ignition key.
- Keep all cables away from heat dissipate metal parts.
- After the unit is installed, check whether the brake lamps, blinkers, wipers, etc. on the car are working properly.
- If the fuse blows, first make sure the wires are not touching car's chassis, then replace the old fuse with one that has the same rating.

# **Basic procedure**

- 1 Remove the key from the ignition switch, then disconnect the ⊖ terminal of the car battery.
- 2 Connect the wires properly. See Wiring connection. (→ 37)
- **3 Install the unit to your car.** See Installing the unit (in-dash mounting).
- 4 Connect the  $\bigcirc$  terminal of the car battery.
- **5** Press () **SRC** to turn on the power.
- 6 Detach the faceplate and reset the unit. ( $\Rightarrow$  3)

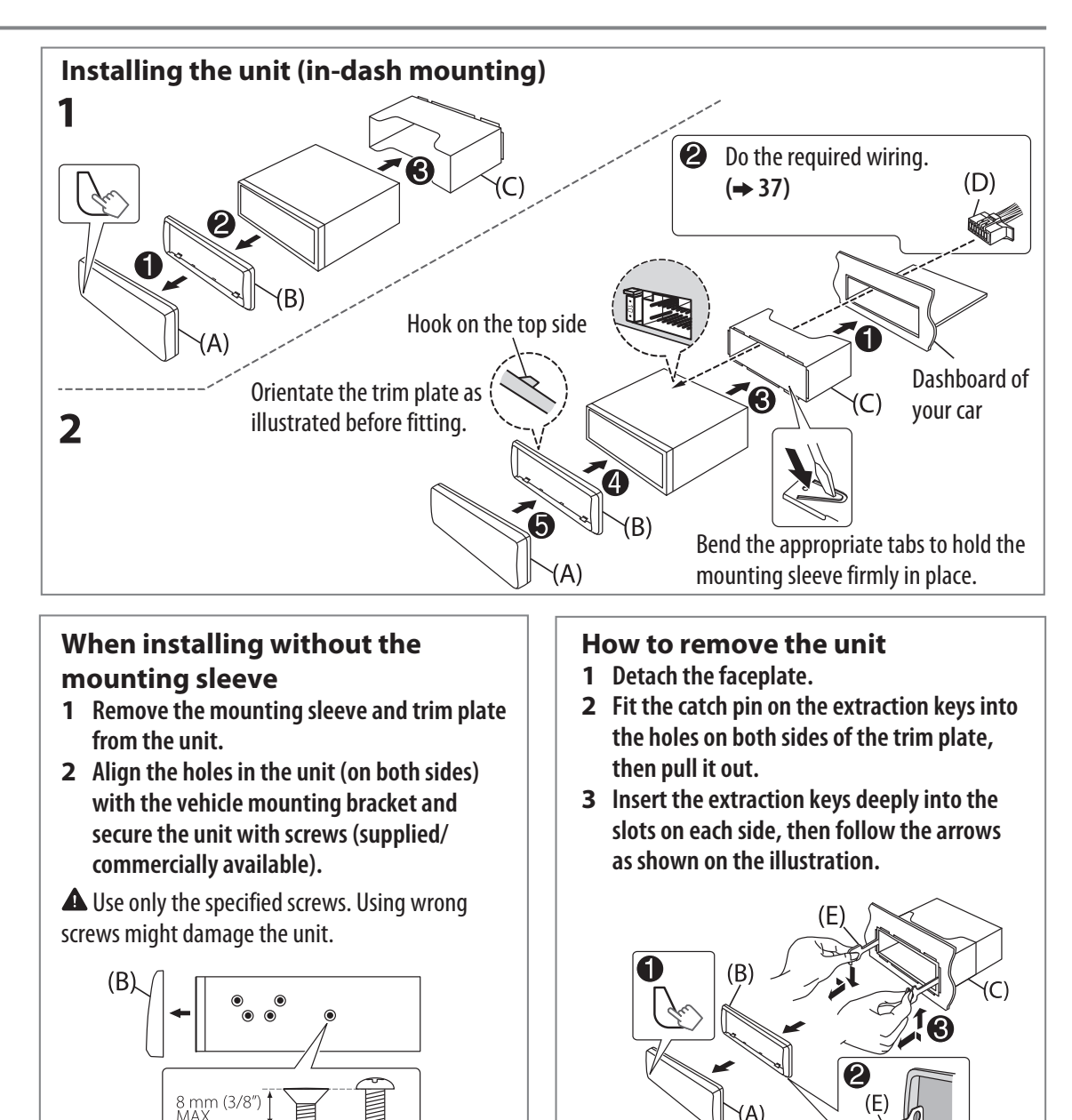

M5 mm M5 mm

# INSTALLATION/CONNECTION

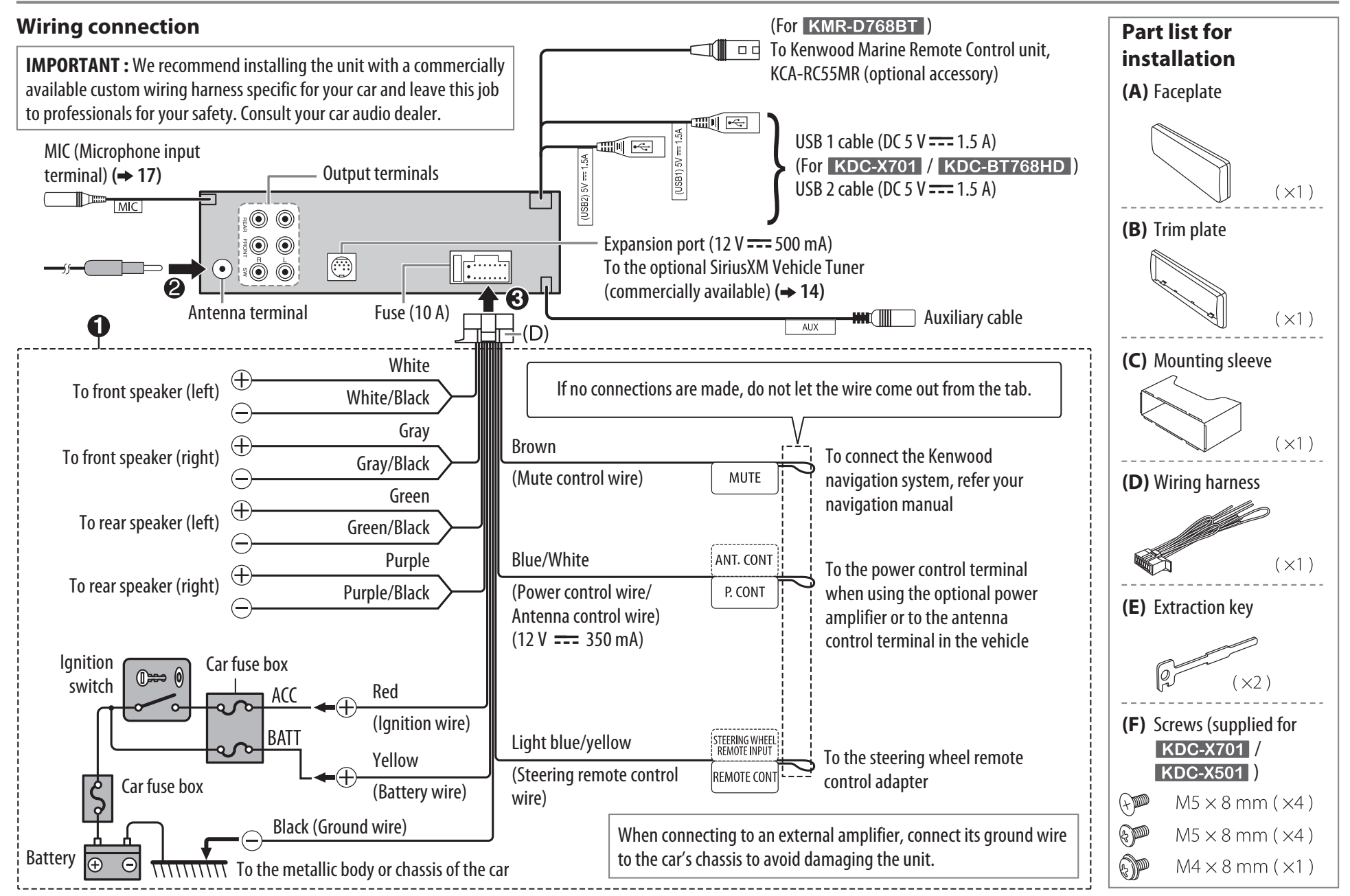

ENGLISH 3

<u>(37</u>)

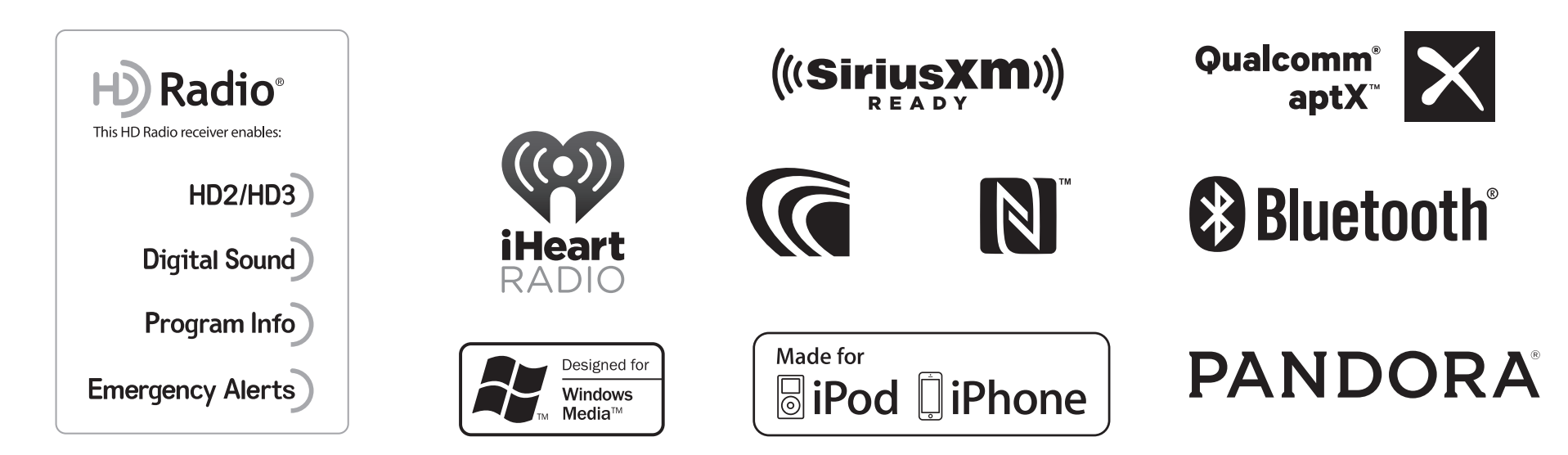

- HD Radio Technology manufactured under license from iBiquity Digital Corporation. U.S. and Foreign Patents. HD Radio<sup>™</sup> and the HD, HD Radio, and "Arc" logos are proprietary trademarks of iBiquity Digital Corp.
- "Made for iPod," and "Made for iPhone" mean that an electronic accessory has been designed to connect specifically to iPod, or iPhone, respectively, and has been certified by the developer to meet Apple performance standards. Apple is not responsible for the operation of this device or its compliance with safety and regulatory standards. Please note that the use of this accessory with iPod or iPhone may affect wireless performance.
- iPhone, iPod, iPod classic, iPod nano, and iPod touch are trademarks of Apple Inc., registered in the U.S. and other countries.
- Lightning is a trademark of Apple Inc.
- Pandora, the Pandora logo, and the Pandora trade dress are trademarks or registered trademarks of Pandora Media, Inc., used with permission.
- iHeartRadio® and iHeartAuto<sup>™</sup> are trademarks owned by iHeartMedia, Inc. All uses are authorized under license.
- Sirius, XM and all related marks and logos are trademarks of Sirius XM Radio Inc. All rights reserved.
- The "AAC" logo is a trademark of Dolby Laboratories.
- Google, Google Play and Android are trademarks of Google Inc.
- The Bluetooth<sup>®</sup> word mark and logos are registered trademarks owned by Bluetooth SIG, Inc. and any use of such marks by JVC KENWOOD Corporation is under license. Other trademarks and trade names are those of their respective owners.
- The N-Mark is a trademark or registered trademark of NFC Forum, Inc. in the United States and in other countries.
- Qualcomm is a trademark of Qualcomm Incorporated, registered in the United States and other countries, used with permission. aptX is a trademark of Qualcomm Technologies International, Ltd., registered in the United States and other countries, used with permission.

#### libFLAC

Copyright (C) 2000,2001,2002,2003,2004,2005,2006,2007,2008,2009 Josh Coalson

Redistribution and use in source and binary forms, with or without modification, are permitted provided that the following conditions are met:

- Redistributions of source code must retain the above copyright notice, this list of conditions and the following disclaimer.
- Redistributions in binary form must reproduce the above copyright notice, this list of conditions and the following disclaimer in the documentation and/or other materials provided with the distribution.
- Neither the name of the Xiph.org Foundation nor the names of its contributors may be used to endorse or promote products derived from this software without specific prior written permission.

THIS SOFTWARE IS PROVIDED BY THE COPYRIGHT HOLDERS AND CONTRIBUTORS "AS IS" AND ANY EXPRESS OR IMPLIED WARRANTIES, INCLUDING, BUT NOT LIMITED TO, THE IMPLIED WARRANTIES OF MERCHANTABILITY AND FITNESS FOR A PARTICULAR PURPOSE ARE DISCLAIMED. IN NO EVENT SHALL THE FOUNDATION OR CONTRIBUTORS BE LIABLE FOR ANY DIRECT, INDIRECT, INCIDENTAL, SPECIAL, EXEMPLARY, OR CONSEQUENTIAL DAMAGES (INCLUDING, BUT NOT LIMITED TO, PROCUREMENT OF SUBSTITUTE GOODS OR SERVICES; LOSS OF USE, DATA, OR PROFITS; OR BUSINESS INTERRUPTION) HOWEVER CAUSED AND ON ANY THEORY OF LIABILITY, WHETHER IN CONTRACT, STRICT LIABILITY, OR TORT (INCLUDING NEGLIGENCE OR OTHERWISE) ARISING IN ANY WAY OUT OF THE USE OF THIS SOFTWARE, EVEN IF ADVISED OF THE POSSIBILITY OF SUCH DAMAGE.

#### MILITARY

Units purchased through the U.S.A. military exchange service overseas may be serviced under warranty in the continental U.S.A., subject to the following conditions. 1) The original warranty is in effect. 2) Proof of purchase is provided to the servicer.

#### WARRANTY FOR MILITARY MARKET

Kenwood corporation is proud of the quality and workmanship of its audio equipment. This unit has been properly designed. tested and inspected before it was shipped to you. If properly installed and operated in accordance with instructions furnished, it should give you an optimum reliable performance.

#### WARRANTY PERIOD

This product is warranted for a period of (1) year from the date of the original purchase.

#### SCOPE OF WARRANTY

Except as specified below, this warranty covers all defects in materials and workmanship of the Kenwood brand products.

During the warranty period, any authorized Kenwood Service Center in the military market listed in the back of this warranty card will provide you free-of-charge both parts and labor required to correct any defect in materials or workmanship.

The following are not covered by this warranty. 1. Voltage conversions

- 2. Periodic check-ups which do not disclose any defect covered by the warranty
- 3. Cabinets, grilles, other exterior finishes, belts, tape heads, and other non-durable parts and accessories.
- 4. Units on which the serial number has been effaced, modified or removed.
- 5 Installation and/or removal charges
- Damaged magnetic tapes
- 7. House call charges for any repairs.

8. Shipping or delivery charges to or from an authorized Kenwood Service Center.

9. This warranty will not cover any failure that is due to any of the following conditions in accordance with the visual inspection of the authorized Kenwood Service Center:

Improper maintenance or repair, including the installation of parts or accessories that do not conform to the quality and specifications of the original parts

Misuse, abuse, neglect, unauthorized product modification or failure to follow instructions contained in the Owner's Manual

\* Accidental or intentional damages.

- Repairs or attempted repairs by an unauthorized agency. (All repairs must be performed at an authorized Kenwood Service Center.)
- Damages or deteriorations caused during shipment (Claims must be presented to the carrier)

Damages or deteriorations resulting from removal and/ or replacement.

#### PURCHASER'S RESPONSIBILITIES

As the purchased of a new Kenwood brand product, you are requested to do the following in order to obtain Kenwood warranty service

1. Retain your sales slip or other evidence of purchase for proving your eligibility for requesting Kenwood warranty service. 2. Make your unit available to an authorized Kenwood Service

Center in the military market for inspection and approved warranty service, or ship your unit in its original carton box or equivalent, fully insured and shipping charges prepaid, to the authorized Kenwood Service Center.

#### LIMITATION OF IMPLIED WARRANTIES

Any and all implied warranties, including warranties of merchantability and fitness for a particular purpose, shall be limited in duration to the length of this warranty.

#### EXCLUSION OF CERTAIN DAMAGES KENWOOD's liability for any defective product is limited to the repair or replacement of said product, at our potion, and shall not include damages of any kind, whether incidental, consequential or otherwise, expect to the extent prohibited by applicable law.

KENWOOD AUTHORIZED SERVICE CENTERS IN MILITARY MARKET

#### JAPAN:

Yokota Kenwood Rep,; c/o Yokota BX, JAAX AAFES-PAC, APO San Francisco 96328

#### Zama

Kenwood Rep,; c/o Zama PX, JAAX AAFES-PAC, APO San Francisco 96343

#### Misawa

Kenwood Rep.; c/o Misawa BX, JAAX AAFES-PAC, APO San Francisco 96519

#### Yokosuka

Kenwood Rep,; c/o A-33, Yokosuka NEX No. 260-010 FPO Seattle 98760

#### Atsuai

Kenwood Rep,; c/o Atsugi NEX No. 260-020 FPO Seattle 98767

#### lwakuni

Kenwood Rep,; c/o Marine Corps Exchange, Marine Corps Air Station, FPO Seattle 98764

#### Sasebo

Sasebo NEX; Navy Exchange 260-040 F.A. Box 115 FPO Seattle 98766

#### Okinawa

Kenwood Rep.; c/o OWAX, AAFES-PAC, APO San Francisco 96230

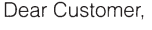

Thank you for purchasing this kenwood product. As mentioned in the pages of this booklet, our warranty is only valid in the countries listed. If your country is not listed please contact your retailer for information on warranty procedure, or write to:

#### JVC KENWOOD Customer Information Center

3-12, Moriyacho, Kanagawa-ku, Yokohama-shi, Kanagawa 221-0022, Japan

#### KOREA:

Kenwood Rep,; c/o KOAX Repair Shop, AAFES-PAC DD-Camp Market, APO San Francisco 96488

#### GUAM:

Kenwood Rep.: c/o Guam NEX No. 230-010. FPO San Francisco 96630 Kenwood Rep,; c/o GUAX, AAFES-PAC, APO San Francisco 96334

#### U.S.A.:

In The Continental U.S.A. For Nearest Authorized Service Center; Tel: 1-800-536-9663 www.us.ivckenwood.com

#### EUROPE:

Please inquire at the military resale outlets where you bought your Kenwood products or JVCKENWOOD DEUTSCHLAND GMBH: Konrad-Adenauer Allee 1-11, 61118 Bad Vilbel, Germany

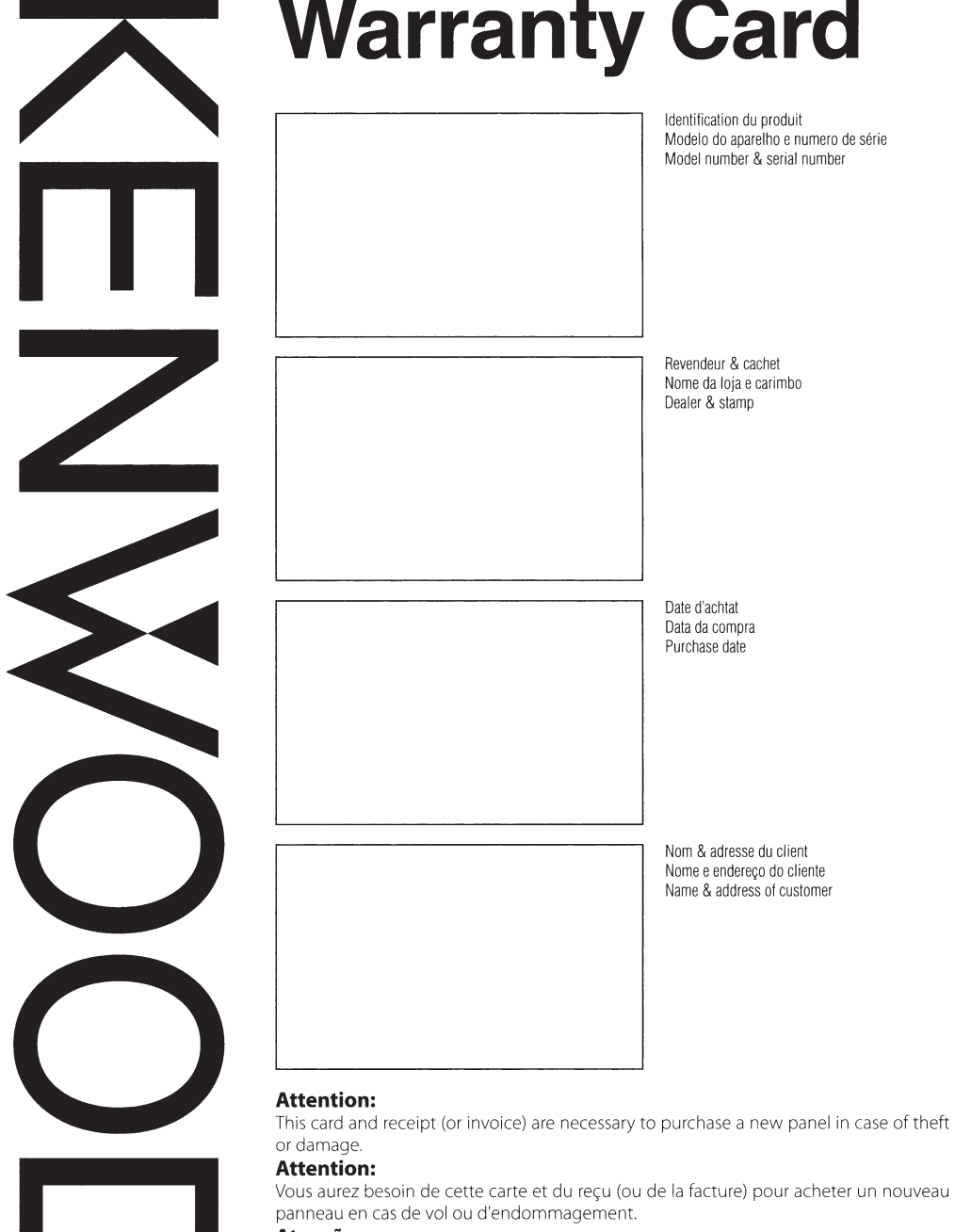

#### Atencão:

Em caso de dano ou perda do painel frontal, este Certificado de Garantia e a Nota Fiscal de compra serão reguisitados para a aguisição de um novo painel.

© B46-0824-00/03 (K) (15/03)

#### Revendeur & cachet Nome da loia e carimbo Dealer & stamp

Model number & serial number

Date d'achtat Data da compra Purchase date

Nom & adresse du client Nome e endereco do cliente Name & address of customer

Warranty Card Identification du produit Modelo do aparelho e numero de série

#### U.S.A.

This warranty will be honored only in the U.S.A.

KENWOOD LIMITED WARRANTY FOR CAR STEREO COMPONENTS

#### HOW LONG IS THE WARRANTY

Kenwood U.S.A. Corporation ("Kenwood") warrants this product for a period of one (1) year from the date of original purchase.

#### WHAT IS COVERED AND WHAT IS NOT COVERED

Except as specified below, this warranty covers all defects in material and workmanship in Kenwood car steree components. The following are not covered by the warranty:

- Any product which is not distributed in the U.S.A. by Kenwood or which is not purchased in the U.S.A. from an authorized Kenwood car stereo dealer or an automobile dealer, unless the product is purchased through the U.S.A Military Exchange Service.
- Any product on which the serial number has been defaced, modified or removed.
- Damage, deterioration or malfunction resulting from:
   a. Any shipment of the product (claims must be presented to the carrier)
- b. Installation or removal of the product.
- c. Accident, acts of nature, misuse, abuse, neglect, unauthorized product modification or failure to follow
- instructions supplied with the product. d. Repair or attempted repair by anyone not authorized by Kenwood.
- e. Any other cause which does not relate to a product defect

#### JVCKENWOOD USA Corporation

WHO IS PROTECTED This warranty is enforceable only by the original purchaser.

#### WHAT WE WILL PAY FOR

We will pay for all labor and material expenses for covered items. Payment of shipping charges is discussed in the next section of this warranty.

#### HOW TO OBTAIN WARRANTY SERVICE

#### If your KENWOOD product ever needs service:

 Take or ship it to any KENWOOD Authorized Service Center in the U.S.A. along with & complete description of the problem. (if you are uncertain as to whether a Service Center is authorized, please call 1-800-KENWOOD for the nearest Service Center. 1-800-536-9663).

 Although you must pay any shipping charges if it is necessary to ship the product for warranty service, we will pay the return shipping charges if the repairs are covered by the warranty within the United States.

 Whenever your units are taken or sent for warranty service, you must include a copy of the original dated sales receipt as proof of warranty coverage.

#### LIMITATION OF IMPLIED WARRANTIES

ALL IMPLIED WARRANTIES, INCLUDING WARRANTIES OF MERCHANTABILITY AND FITNESS FOR A PARTICULAR PURPOSE, ARE LIMITED IN DURATION TO THE LENGTH OF THIS WARRANTY. **EXCLUSION OF DAMAGES** 

KENWOOD'S LIABILITY FOR ANY DEFECTIVE PRODUCT IS LIMITED TO THE REPAIR OR REPLACEMENT OF THE PRODUCT AT OUR OPTION KERWOOD SHALL NOT BE LIABLE FOR: 1. INSTALLATION OR REMOVAL CHARGES, DAMAGE TO OTHER PROPERTY CAUSED BY ANY DEFECTS IN KENWOOD CAR STEREO COMPONENTS, DAMAGES BASED UPON INCONVENIENCE, LOSS OF USE OF THE PRODUCT OR

2. ANY OTHER DAMAGES, WHETHER INCIDENTAL CONSEQUENTIAL OR OTHERWISE.

SOME STATES DO NOT ALLOW LIMITATIONS ON HOW LONG AN IMPLIED WARRANTY LASTS AND/OR DO NOT ALLOW THE EXCLUSION OR LIMITATION OF INCIDENTAL OR CONSEQUENTIAL DAMAGES, SO THE ABOVE LIMITATIONS AND EXCLUSIONS MAY NOT APPLY TO YOU.

This warranty gives you specific legal rights, and you may also have other rights which vary from state to state.

If a problem develops during or after the Limited Warranty Period, or if you have any questions regarding the operation of the product, you should contact your KENWOOD Authorized Dealer or Authorized Service Center. If the problem or your question is not handled to your satisfaction, please contact our Customer Relations Department at the address is isted below:

JVCKENWOOD USA Corporation PO Box 22745, 2201 E. Dominguez St. Long Beach, CA 90810-5745 Tel: (800) 536-9663

www.us.jvckenwood.com

#### BRASIL

O fabricante garante o produto identificado na Nota Fiscal de venda ao consumidor contra qualquer deleito de fabricação ou de matera-prima durante o periodo de garantia. Esta garantia é válida no território brasileiro desde que o produto tenha sido adquirido no Brasil e distribuido pela JVC KENWODD do Brasil Comércio de Eletrônicos Ltda.

#### PERÍODO DE GARANTIA

Este produto é garantido pelo prazo de 01 (um) ano, incluindo o período estabelecido por lei, a partir da data de aquisição, comprovada mediante a apresentação da respectiva Nota Fiscal de venda ao consumidor final.

Eventuais reparos realizados no produto durante o período de garantia não implicam na dilatação do seu prazo.

#### **EXCLUSÃO DA GARANTIA**

(a) Produtos com o número de série ou certificado de garantia rasurados, adulterados ou ilegíveis;

- (b) Defeitos resultantes de acidentes (quedas, batidas e etc), uso em desacordo com o manual de instruções, má utilização, ligação à fonte de tensão diferente da específicada no Manual de Instruções, módificações não autorizadas;
- (c) Danos causados por agentes da natureza (Ex: chuvas, raios, maresia, enchentes e etc);
- (d) Defeitos ou danos em decorrência de consertos realizados por pessoas não autorizadas;
- (e) Defeitos ou danos resultantes do uso de peças ou dispositivos não conformes às especificações da JVC KENWOOD:
- (f) Danos ou deteriorações aos acabamentos externos, partes cosméticas, cabos, chicotes, parafusos de fixação, luvas, alças, bolsas, estojos, adaptadores, antenas, fitas, cabeças gravadoras, CDs ou danos causados por pilhas deleituosas ou com vazamento:
- (g) Defeitos ou danos devido ao transporte (reclamações devem ser feitas junto à empresa transportadora):
- (h) Qualquer outra causa que não esteja relacionada a defeitos de matéria-prima e de fabricação;
   (i) Danos causados por tentativa de roubo ou furto;
- (j) Danos causados por uso de CDs de má qualidade;
- (k) Danos decorrentes do desgaste natural do produto;
- Danos causados por mau uso. (derramamento de líquidos e/ou alimentos, corrosão, oxidação, exposição à umidade ou situações climáticas extremas, riscos ou quedas).

#### CONSERTO EM GARANTIA

É indispensável a apresentação deste Certificado de Garantia devidamente preenchido, acompanhado da respectiva Nota Fiscal de compra do produto, desde que não apresente rasuras ou modificações.

O consumidor somente terá direito a estes benefícios, quando o produto for entregue diretamente no balcão de um Serviço Autorizado da JVC KENWOOD.

#### O QUE NÃO É COBERTO PELA GARANTIA

Instalação e remoção do produto, despesas de frete, seguro e embalagem são de responsabilidade do proprietário.

Este produto é destinado exclusivamente ao uso doméstico

JVC KENWOOD DO BRASIL COMÉRCIO DE ELETRÔNICOS LTDA

#### IMPORTANTE:

Para qualquer informação sobre seu equipamento JVC KENWOOD, ou para obter o endereço do Serviço Autorizado mais próximo, acesse o site www.kenwood.com.br , ou ligue para a Central de Atendimento JVC KENWOOD – Tel.: +55 (11) 3777-6771 com os dados abaixo preenchidos.

JVC KENWOOD DO BRASIL COMÉRCIO DE ELETRÔNICOS LTDA Tel: (11) 3777-6771 www.kenwood.com.br

| Endereço:             | CEP:         |
|-----------------------|--------------|
| Cidade:               | Estado:      |
| Telefone:             | _            |
| Data da compra: / / / | Nota Fiscal: |

#### CANADA

#### KENWOOD WARRANTY

KENWOOD ELECTRONICS CANADA INC. (hereinalter called "KEIWOOD"), gives the following written warranty to the original customer of each new Kerwood product distributed in Canada by KENWOOD and purchased from a dealer authorized by KENWOOD.

KENW00D warrants that each new Kenwood product, under normal use, is free from any defects, subject to the terms and conditions set forth below. If a defect should occur within the warranty period, repairs will be made free of charge for parts and labour when such defects are determined by KENW00D or its' authorized service centres to be attribuable to faulty materials or workmanship at time of manufacture. Please contact KENW00D to confirm if a dealer or service centre is authorized by KENW00D.

#### WARRANTY PERIOD

This Kenwood product is warranted for parts and labour for a period of one (1) year from the date of original purchase, lease or rental, except for products which are used in a professional or commercial application, which are warranted for a period of ninety (90) days for parts and labour and are subject to the terms and conditions of the warranty.

#### WARRANTY EXCLUSIONS This warranty excludes:

- (a) Products purchased in a foreign country or purchased in Canada and taken to a foreign country.
- (b) Products purchased from a dealer not authorized by KENWOOD
- (c) Products with the serial number defaced, altered or missing
- (d) Periodic check-ups which do not disclose any defects covered by this warranty.

#### GARANTIE KENWOOD

KENWOOD ELECTRONICS CANADA INC. (ci-après appelée "KENWOOD"), donne par écrit la garantie suivante à l'acheteur original de chaque nouveau produit Kenwood distribué au Canada par KENWOOD et acheté à un concessionnaire autorisé par KENWOOD.

KENWOOD garantit, sous réserve des termes et des conditions énoncés ci-dessous, que chaque nouveau produit Kenwood, dans des conditions d'emploit normales, est exempt de tous délauts. Si l'un délaut se produit pendant la période de garantie. KENWOOD s'engage à assumer le coôt des pièces délectueuses et de la main-doeuvre nécessatires pour effectuer les réparations pourvu que de tels délauts sont attribuables à des pièces défectueuses employées lors de la fabrication du produit Kenwood ou à la main-d'oeuvre tel qu'établit par KENWOOD ou par l'un deses centres de service autorisés. Appelez KENWOOD pour vérifier si un concessionnaire ou un centre de service est autorisé par KENWOOD.

#### PÉRIODE DE GARANTIE

Les pièces et la main-d'oeuvre nécessaires pour la réparation des produits Kenwood sont grantiles pendant la période d'un (1) an à compter de la date d'acht, de bail ou de location originale, saul dans les cas où les produits Kenwood sont employés dans un but professionnel ou commercial, où la garantile des pièces et de la main-d'oeuvre demeure en vigueur pendant une période de quaire-vingt-dix (90) jours sous réserve des termes et des conditions de la garantie.

#### EXCLUSIONS DE GARANTIE Cette garantie ne couvre pas:

- (a) les produits achetés à l'étranger ou achetés au Canada et transportés à l'étranger;
- (b) les produits achetés à un concessionnaire non autorisé par KENWOOD;
- (c) les produits dont le numéro de série manque, a été effacé ou modifié;
- (d) les services d'entretien périodiques qui n'indiquent aucun défaut couvert par cette garantie;

(e) Defects resulting from disaster, accident, abuse, misuse. lightning, power surges, neglect or lack of periodic maintenance, unauthorized modification or failure to follow instructions in the owner's manual. (f) Defects or damage as a result of repairs performed by a

JVCKENWOOD CANADA INC.

- person or party not authorized by KENWOOD. (g) Defects resulting from the use of parts or devices that do
- not conform to KENWOOD specifications. (h) Damage or deterioration occurring to any exterior finishes, cosmetic parts, tape heads, adaptors, antennas, cables, tapes, discs or faults or damage caused by defective or leakinn batteries
- (i) Defects or damage occurring during shipping (claims should be presented to the shipping company).
   (j) Product voltage and /or line frequency conversions.
   (k) Product installation or removal charges

#### TO OBTAIN WARRANTY SERVICE

Shouldyour Kenwood product require warranty service, deliver it to any authorized KENWOOD service centre and present the original copy of your bill of sale and this warranty card as proof of warranty, or send your product fully insured and freight prepaid to the nearest authorized KENWOOD service centre. To avoid possible shipping damage, make sure the product is properly packed. Include a copy of your original bill of sale and this warranty card as proof of warranty along with your name, home and /or work telephone number(s), a compilet return address and a detailed description of the fault(s). Products repaired within warranty will be returned freight prepaid to destinations within Canada. The customer is responsible for all freight and related costs for the return of product(s) to destinations outside Canada.

(e) les défauts causés par les désastres, les accidents, les

abus, les emplois incorrects, les éclairs, les surtensions de

courant, les manques de soins ou d'entretiens périodiques,

les modifications non autorisées ou les manques de respect

effectuées par une personne ou par une partie non autorisée

(f) les défauts ou les dommages causés lors de réparations

(g) les défauts causés par l'emploi de pièces ou de dispositifs qui

(h) les finitions extérieures, les pièces cosmétiques, les têtes

de bandes, les adaptateurs, les antennes, les câbles,

les bandes, les disques endommagés ou dépéris, ni les

défauts ou dommages causés par des piles défectueuses

l'expédition des produits Kenwood (On devrait déposer de

telles réclamations auprès des compagnies de transport):

(i) les défauts ou dommages qui se produisent pendant

(j) les conversions de tension et/ou de fréquence du

COMMENT OBTENIR DU SERVICE

SOUS GARANTIE

Au cas où un service sous garantie de votre produit Kenwood

s'avère nécessaire, veuillez livrer le produit à n'importe quel

centre de service KENWOOD et présenter la copie originale du

contrat de vente et cette carte de garantie en tant que preuve

de garantie ou veuillez faire parvenir votre produit assuré et

port payé au centre de service KENWOOD autorisé le plus

proche. Pour éviter toutes possibilités de dommages pendant

le transport, veuillez bien emballer le produit. Veuillez inclure

une copie du contrat de vente original et cette carte de garantie

en tant que preuve de garantie aussi bien que votre nom,

numéros de téléphone au poste de travail et/ou au domicile.

votre adresse et une description détaillée des défauts. Les

produits sous garantie réparés seront retournés port payé aux

destinations à l'intérieur du Canada. Le consommateur sera

responsable de tous frais de transport et d'autres frais qui s'y

rapportent pour faire expédier les produits à destinations à

(k) les frais d'installation ou d'enlèvement du produit.

ne se conforment pas aux exigences de KENWOOD:

du mode d'emploi-

par KENWOOD:

ou qui fuient:

produit:

l'extérieur du Canada

#### ENTIRE WARRANTY

This warranty constitutes the entire written warranty given by KENWOOD. No person, party, dealer or service centre or their agents or employees are authorized to extend or enlarge this warranty on behalf of KENWOOD by any written or verbal statement or advertisement or promotion, including any extended warranty program or pian that may be offered by the dealer or service centre, unless approved in writing by KENWOOD.

#### DISCLAIMER

KENWOOD disclaims any responsibility for loss of time or use of the productor any other indirect, incidental or consequential damage to other products or goods, inconvenience or commercial loss.

#### NOTICE TO CONSUMER

The provisions contained in this written warranty are not intended to limit, modify, take away, disclaim or exclude any warranties or rights you may have which are set forth in any applicable provincial or federal laws or legislation.

#### IMPORTANT

This warranty card by itself is not considered by KENWOOD as a valid proof of purchase. When applying for warranty repairs, you must present the original copy of your bill of sale and this warranty card as proof of warranty, so we recommend that they be kept in a sale place, should they be required in the future.

JVCKENWOOD CANADA INC. 6070 Kestrel Road, Mississauga, Ontario, Canada L5T 1S8 Tel.: (905) 670-7211 Fax: (905) 670-7248

#### L'ENTIÈRE GARANTIE

Cette garantie représente l'entière garantie donnée par écrit par KENWOOD. KENWOOD ne se tient aucunement responsable de loutes extensions ni de toutes augmentations de cette garantie faites ou entreprises par toutes personnes, parties, concessionnaires ou centres de service ou par leurs agents ou employés au nom de KENWOOD au moyen d'affirmations verbales ou écrites, d'annonces ou de promotions, y inclus tous programmes ou plans de garantie étendue que puissent offrir les concessionnaires ou les centres de service. à moins que KENWOOD n' ait consenti par écrit d'avance.

#### RENONCIATION

KENWOOD renonce à toutes responsabilités de perte de temps, d'emploi du produit, de tous dommages indirects ou accessoires causés à d'autres produits ou biens, de tous inconvénients ou de toutes pertes commerciales.

AVIS AUX CONSOMMATEURS

Les stipulations contenues dans la présente parantie écrite n'ont

pas pour but de limiter, de modifier, de diminuer, de rejeter ni

d'exclure d'autres garanties ni droits énoncés dans n'importe

IMPORTANT

KENWOOD ne considère pas cette garantie toute seule comme

étant une preuve d'achat valide. Lorsqu'on demande du service

sous garantie, il faudra présenter la copie originale du contrat de

vente aussi bien que cette carte de garantie en tant que preuve

de garantie. On recommande de les conserver dans un lieu sûr

JVCKENWOOD CANADA INC.

6070 Kestrel Road, Mississauga,

Ontario, Canada L5T 1S8

Téléphone: (905) 670-7211

Télécopieur: (905) 670-7248

au cas où elles s'avèreraient nécesaires à l'avenir

quelles lois ou législations provinciales ou fédérales.